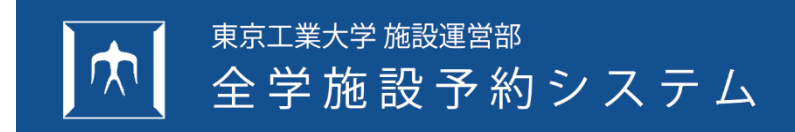

操作マニュアル【一般ユーザー編】

5 藍構造システム

本書は、東京工業大学 全学施設予約システムの【一般ユーザー】 操作マニュアルです。

以下の構成で、東京工業大学 全学施設予約システム(以下、本システムと記載)の操作方法について説明します。

1. はじめに

システムの概要、動作環境、ログイン/ログアウト、画面構成について説明します。

2. 施設の予約

施設の予約方法について説明します。

3. 予約状況の確認

最新の予約状況、全ての予約状況と履歴、予約詳細の確認方法について説明します。

4. 予約の変更とキャンセル

予約の変更およびキャンセルについて説明します。

注意事項

- 1. 本プログラムおよびマニュアルの一部または全部を、無断で複写・転載することは禁止されています。
- 2. 本プログラムおよびマニュアルの内容につきましては、将来予告なしに変更することがありますので、ご了承ください。
- 3. 本プログラムを運用した結果生じた金銭上の損害・逸失利益などにつきましては、たとえ、本プログラムにエラーがあったといたしましても、その責任を負いかねますので、ご了承ください。
- ●Internet Explorer および Microsoft Edge は米国 Microsoft Corporation の米国およびその他の国における登録商標です。
- ●その他、記載されている会社名、製品名は、各社の登録商標または商標です。

Copyright (C) 2017-2022 株式会社 構造システム

目次

#### 構成

| 1   | はじめに           | 1 |
|-----|----------------|---|
| 1.1 | 全学施設予約システムについて | 1 |
| 1.2 | 動作環境           | 1 |
| 1.3 | ログインとログアウト     | 2 |
| 1.3 | 3.1 ログイン       | 2 |
| 1.3 | 3.2 ログアウト      | 2 |
| 1.4 | 画面構成           | 3 |

| 2   | 施設の予    | 約                                     | 4  |
|-----|---------|---------------------------------------|----|
| 2.1 | 空き      | 施設の検索                                 | 4  |
| 2   | .1.1    | 画面構成                                  | 4  |
| 2   | .1.2    |                                       | 5  |
| 2.2 | 空き      | ————————————————————————————————————— | 6  |
| 2   | .2.1    | ····································· | 6  |
| 2   | .2.2    | 会議室の照会                                | 6  |
|     | 2.2.2.1 | 検索                                    | 6  |
|     | 2.2.2.2 | 表示の切り替え                               | 7  |
| 2.3 | 施設      | の予約                                   | 9  |
| 2   | .3.1    | 画面構成                                  | 9  |
| 2   | .3.2    | 会議室の予約                                | 10 |
|     | 2.3.2.1 | 承認手続きが必要な会議室の予約                       | 10 |
|     | 2.3.2.2 | 承認手続き不要な会議室の予約                        | 13 |
| 2   | .3.3    | 建物情報閲覧システムの表示                         | 16 |

| 3 | 予約    | 約状況の確認                    | 17 |
|---|-------|---------------------------|----|
|   | 3.1   | 最新の予約状況の確認                | 17 |
|   | 3.1.1 | 画面構成                      | 17 |
|   | 3.1.2 | 最新の予約状況の確認                | 18 |
|   | 3.2   | 予約状況・履歴の検索                | 18 |
|   | 3.2.1 | 画面構成                      | 18 |
|   | 3.2.2 | 検索                        | 19 |
|   | 3.3   | 予約詳細の表示                   | 20 |
|   | 3.3.1 | 画面構成                      | 20 |
|   | 3.3.2 | 予約詳細の表示                   | 21 |
|   | 3.3.  | 3.2.1 トップページの予約状況から表示する場合 | 21 |
|   | 3.3.  | 2.2.2 空き施設の照会結果から表示する場合   | 22 |
|   |       |                           |    |

| 4 予   | 約の変       | 更とキャンセル | 23 |
|-------|-----------|---------|----|
| 4.1   | 予約        | の変更     | 23 |
| 4.1.1 | 1         | 直面構成    | 24 |
| 4.1.2 | -<br>2    |         | 25 |
| 42    | -<br>- 予約 | のキャン/フル | 0  |
|       | יניוינ    |         |    |

■奥付

# 1 はじめに

本章では、システムの動作環境、ログイン/ログアウト、画面構成について説明します。

# 1.1 全学施設予約システムについて

本システムは、空き施設情報を検索・閲覧し、予約の申請・承認を行うシステムです。 ユーザーが利用するプログラムは、WEB ブラウザーだけです。

# 1.2 動作環境

本システムは、下記の最新バージョンの WEB ブラウザーに対応しています。

- $\cdot$  Microsoft Internet Explorer 11
- Microsoft Edge
- Mozilla Firefox
- $\cdot \operatorname{Google} \operatorname{Chrome}$
- Safari

# 1.3 ログインとログアウト

ログインとログアウトについて説明します。

本システムを利用するには、東京工業大学のポータルサイトのアカウントが必要です。

ポータルサイトにログイン後、リソースメニューの「全学施設予約システム」をクリックしてログインします。また、ポータ ルサイトへ戻ることで、本システムを終了することができます。

### 1.3.1 ログイン

ログインについて説明します。

- 1. 東京工業大学のポータルサイトにログインし、リソースメニューの「全学施設予約システム」をクリックします。
- 2. トップページが表示されます。

| 東京工業大学 施設運営部 Tokyo Tech Facilities [                               | Depertment | 全学施設予約システム        | ユーザー名:東工大 花子      | (一般ユーザー)  |
|--------------------------------------------------------------------|------------|-------------------|-------------------|-----------|
|                                                                    |            |                   | 🛿 操作マニュアル   東日    | E大ポータルへ   |
| トッフページ                                                             |            |                   |                   |           |
| ■ お知らせ                                                             |            |                   |                   |           |
| メンテナンスを〇月〇日の21時〜開始します。                                             |            |                   |                   |           |
| ■ 対象室の区分                                                           |            |                   |                   |           |
|                                                                    |            |                   |                   |           |
| へ送安                                                                |            |                   |                   |           |
| 云哦主                                                                |            |                   |                   |           |
| <b></b>                                                            |            |                   |                   |           |
|                                                                    |            |                   |                   |           |
|                                                                    |            |                   |                   |           |
|                                                                    |            |                   |                   |           |
|                                                                    |            |                   |                   |           |
| 居室使用に際しては,各管理部局の運用<br>リーリング100万寸100万寸100万寸100万寸100万寸100万寸100万寸100万 |            |                   |                   |           |
| 室に関する問い合わせは、各担当窓口に                                                 |            |                   |                   |           |
| お願いします。なお、予約時のメールア                                                 |            |                   |                   |           |
| トレスは子内共通メールをこ利用下さい。                                                |            |                   |                   |           |
|                                                                    |            |                   |                   |           |
|                                                                    |            |                   |                   |           |
| ■ 予約状況                                                             |            |                   | ▶ 予約              | 状況・履歴の確認  |
| 会議室                                                                |            |                   |                   |           |
| 2020年04月06日(月) 10:00 ~ 14:00                                       | 第一回イベント打合せ | 仮予約 大岡山 > 緑が丘6号館  | > 1 > 101 緑が丘木ール  | キャンセル     |
| 2020年04月10日(金) 10:00 ~ 12:00                                       | 打合せ        | 予約済み 大岡山 > 緑が丘6号館 | > 3 > 303 ミーティング室 | キャンセル     |
| 全学施設予約システム                                                         |            |                   | 東京工               | 業大学 施設運営部 |
|                                                                    |            |                   |                   |           |

#### 1.3.2 ログアウト

ログアウトについて説明します。

1. システムの [東工大ポータルへ] リンクをクリックします。

| 東京工業大学 | 業大学 施設運営部 Tokyo Tech Facilities Depertment 全学施設予約システム 💄 ユーザー名 : 東工大 🤇 |  |  |           | 花子(一般ユーザー) |
|--------|-----------------------------------------------------------------------|--|--|-----------|------------|
|        |                                                                       |  |  | 🛿 操作マニュアル | 東工大ポータルへ   |
| トップページ |                                                                       |  |  |           |            |
|        |                                                                       |  |  |           |            |

2. 東京工業大学のポータルサイトへ遷移します。

☞ 本システムが一定時間操作されない場合は、自動的にログアウトします。ポータルサイトから、再度ログインしてください。

# 1.4 画面構成

本システムの画面構成について説明します。

画面は、[ヘッダー]、[グローバルメニュー]、[パンくずリスト]、[コンテンツ] [フッター] で構成されます。

- ・ヘッダー : [タイトル] [ユーザー名] [パンくずリスト] を表示
- ・グローバルメニュー:[操作マニュアル][東工大ポータルへ]
- ・コンテンツ : 各ページのコンテンツを表示
- ・フッター : 任意の色・文字列を表示

| タイトル                                                                                                    | ┣                         |                                    |                                              | <u>י</u> -ב                          | ガー名        |                                      |                            |      |        |
|----------------------------------------------------------------------------------------------------|---------------------------|------------------------------------|----------------------------------------------|--------------------------------------|------------|--------------------------------------|----------------------------|------|--------|
| 東京工業大学 施設運営部 Tokyo Tec                                                                                    | h Facilities Depertmen    | t                                  |                                              | 全学施設                                 | 予約システム     | ▲ ユーザー名:東工大                          | 、花子(一般ユーザー<br>レ、  東エ大ポータルへ | )    | ヘッダー   |
| トップページ > 空き施設検索 > 空き施設照会                                                                                  | à                         |                                    |                                              |                                      |            | ł                                    | 、ップ、 戻る                    | ┨┛   |        |
| 共通項目       対象室の区分     会議室       団地     大岡山                                                                |                           | パンくす                               | リスト 値                                        | 面遷移)                                 |            |                                      |                            | グローノ | Ÿレメニュー |
| <ul> <li>&gt; 検索条件を変更して再検索(ここをクリ</li> <li>今日 &lt;&lt;7日前 &lt; 前</li> <li>予約したい日村の予約アイコンをクリックして</li> </ul> | ック)<br>印 2022年04<br>ください。 | 月04日(月) ~                          | 2022年04月10                                   | 日(日) 翌日                              | 1 > 7日後 >> |                                      | 月週日                        |      |        |
| 緑が丘6号館<br>1 階                                                                                             | 04/04(月)                  | 04/05(火)                           | 04/06(水)                                     | 04/07(木)                             | 04/08(金)   | 04/09(土)                             | 04/10(日)                   |      |        |
| 101 緑が丘ホール 🕄<br>(生命理工学院 183 人)                                                                            | G                         | G                                  | <b>ビ</b><br>10:00 ~ 14:00 第<br>一回イベント打合<br>せ | C                                    | G          | <b>ビ</b><br>08:00 ~ 10:00 B<br>ガイダンス | Ø                          |      |        |
| 102 多目的室1 <b>1</b><br>(生命理工学院 36 人)                                                                       | G                         | <b>ビ</b><br>10:00~12:00 イ<br>ベント準備 | <b>ビ</b><br>10:00~12:00 イ<br>ベント準備           | <b>び</b><br>10:00 ~ 12:00<br>イベント打合せ | Ø          | Ø                                    | G                          |      |        |
| 103 多目的室2 <b>€</b><br>(生命理工学院 22 人)                                                                       | G                         | C                                  | <b>じ</b><br>10:00 ~ 12:00 ガ<br>イダンス          | C                                    | G          | G                                    | C                          |      |        |
| 全学施設予約システム                                                                                                |                           |                                    |                                              |                                      |            |                                      | 東京工業大学 施設運営                |      | フッター   |
|                                                                                                    |                           |                                    |                                              | コンテ                                  | シツ         | ]                                    |                            | l    |        |

# 2 施設の予約

本章では、施設の予約方法について説明します。

操作の手順は、下記の通りです。

- ・1. 空き施設の検索
- ・2. 空き施設の照会
- ・3. 施設の予約(仮予約)

2.1 空き施設の検索

[会議室] の空き施設を検索します。

### 2.1.1 画面構成

【空き施設検索】画面の画面構成は、下記のとおりです。

|                |                         |     |           |     | 前のページへ戻る |              |
|----------------|-------------------------|-----|-----------|-----|----------|--------------|
|                |                         |     | [         | トッフ | パページへ戻る  |              |
| トップページ > 空き施設検 | \$<br>*                 |     |           |     |          | トップへ 戻る      |
| 共通項目           |                         |     |           |     |          |              |
| 対象室の区分         | 会議室                     |     |           |     |          |              |
| 団地 🖉           | 3 選択してください ~            |     |           |     |          |              |
| 利用日時           |                         |     |           |     |          |              |
| 日付             | 例) 2019 年例) 01 月例) 01 日 | 1   |           |     |          |              |
| 時間             | > 時~ > 時                |     |           |     |          |              |
| 利用施設           |                         |     |           |     |          |              |
| 建物末方/十 等理如尽    | ● 建物を指定                 |     | ○ 管理部局を指定 |     |          |              |
| 定初み/こる、 皆注即何   | すべて                     | ~   | すべて       |     | ~        |              |
| 階              | すべて 🗸                   |     |           |     |          |              |
| 部屋             | すべて                     | ~   |           |     |          |              |
| 承認手続き          | すべて 🗸                   |     |           |     |          |              |
|                |                         |     |           |     |          | 検索 クリア       |
|                |                         |     |           |     |          | $\neg T T$   |
|                | 検索条件入力フォーム              | ]-/ |           |     | 検索実行     | ¥ /          |
|                |                         |     |           | Г   | 検索条件クリア  | - <b></b> -/ |

#### 2.1.2 会議室の検索

[会議室] 区分の検索について説明します。

1. トップページの [対象室の区分] から、[会議室] をクリックします。

| 対象室の区分                                    |  |  |
|-------------------------------------------|--|--|
| 会議室                                       |  |  |
|                                           |  |  |
|                                           |  |  |
|                                           |  |  |
|                                           |  |  |
| 居室使用に際しては, 各管理部局の運用<br>ルールに従いご利用下さい。また、会議 |  |  |
| 室に関する問い合わせは、各担当窓口に<br>お願いします。かお、予約時のメールア  |  |  |
| ドレスは学内共通メールをご利用下さ                         |  |  |
| U1e                                       |  |  |

#### 2. 【空き施設の検索】画面が表示されます。

| トップハージ > 空き肥設快来  |                           |   |           |   |         |
|------------------|---------------------------|---|-----------|---|---------|
|                  |                           |   |           |   | トップへ 戻る |
| 共通項目             |                           |   |           |   |         |
| 対象室の区分           | 会議室                       |   |           |   |         |
| 団地 🛛 🔊           | 選択してください 💙                |   |           |   |         |
| 利用日時             |                           |   |           |   |         |
| 日付               | 例) 2019 年例) 01 月例) 01 日 🗃 |   |           |   |         |
| 時間               | 時~ 時                      |   |           |   |         |
| 利用施設             |                           |   |           |   |         |
| 建物または、管理部局       | ● 建物を指定                   |   | ○ 管理部局を指定 |   |         |
| Emoretor Briting | すべて                       | ~ | すべて       | ~ |         |
| 階                | すべて 🗸                     |   |           |   |         |
| 部屋               | すべて                       | ~ |           |   |         |
| 承認手続き            | すべて ~                     |   |           |   |         |
|                  |                           |   |           |   | 検索クリア   |

- 3. 検索条件を入力します。
  - ・必須項目: [団地] をリストボックスから選択します。
  - ・〔利用日時〕の〔日付〕を適直設定します。入力形式は、年:YYYY、月:MM、日:DDです。
     ■アイコンをクリックするとカレンダーから入力できます。

| « 2020年03月 |    |    |    |    |    |    |  |  |
|------------|----|----|----|----|----|----|--|--|
| H          | 月  | 火  | 水  | 木  | 金  | ±  |  |  |
| 23         | 24 | 25 | 26 | 27 | 28 | 29 |  |  |
| 1          | 2  | 3  | 4  | 5  | 6  | 7  |  |  |
| 8          | 9  | 10 | 11 | 12 | 13 | 14 |  |  |
| 15         | 16 | 17 | 18 | 19 | 20 | 21 |  |  |
| 22         | 23 | 24 | 25 | 26 | 27 | 28 |  |  |
| 29         | 30 | 31 | 1  | 2  | 3  | 4  |  |  |

- ・[利用日時]の[時間]をリストボックスから適宜設定します。
- ・「利用施設」の「建物または、管理部局」「階」「部屋」「承認手続き」をリストボックスから適宜選択します。
- 4. 検索 ボタンをクリックします。

| 承認手続き | すべて v |    |     |
|-------|-------|----|-----|
|       |       | 検索 | クリア |

# 2.2 空き施設の照会

空き施設を検索すると、【空き施設照会】画面が表示されます。

#### 2.2.1 画面構成

| 議室]の【空き施設照                                                                                       |                                   | 成について記<br>通項目表示エ                   | 朔します。<br>:リア                         | <u>ب</u> ا | ップページへ   | <b>冥</b> る | <b>N</b> |
|--------------------------------------------------------------------------------------------------|-----------------------------------|------------------------------------|--------------------------------------|------------|----------|------------|----------|
| トップページ > 空き施設検索 > 空き施設                                                                           | 照会                                |                                    |                                      |            |          |            | トップへ 戻る  |
| 共通項目       対象室の区分     会議室       団地     大岡山                                                       | /                                 |                                    |                                      |            | 前のへ      | ージへ戻る      |          |
| <ul> <li>&gt; 検索条件を変更して再検索(ここをク<br/>今日 &lt;&lt;7日前 &lt;</li> <li>予約したい日付の予約アイコンをクリックし</li> </ul> | マリック)<br><前日 2022年04月<br>てください。   | 05日(火) ~                           | 2022年04月11                           | 日(月) 翌日    | > 7日後 >> |            | 月週日      |
| 緑が丘6号館<br>1 階                                                                                    | 04/05(火)                          | 04/06(7K)                          | 04/07(木)                             | 04/08(金)   | 04/09(土) | 04/10(日)   | 04/11(月) |
| 102 多目的室1 <b>0</b><br>(生命理工学院 36 人)                                                              | <b>ビ</b><br>10:00~12:00イ<br>ベント準備 | <b>じ</b><br>10:00~12:00 イ<br>ベント準備 | <b>じ</b><br>10:00 ~ 12:00<br>イベント打合せ | Ũ          | Ø        | C          | G        |
|                                                                                                  |                                   | 空き施設                               | 跳会エリア                                |            |          | 検索条件       | キ入力フォーム  |

## 2.2.2 会議室の照会

[会議室] の照会について説明します。

| I J J N J Z Edile            |                             |                   |                          |                           |          |          |          | ヘップへ 戻る  |
|------------------------------|-----------------------------|-------------------|--------------------------|---------------------------|----------|----------|----------|----------|
| 共通項目                         |                             |                   |                          |                           |          |          |          |          |
| 対象室の区分                       | 会議室                         |                   |                          |                           |          |          |          |          |
| 団地                           | 大岡山                         |                   |                          |                           |          |          |          |          |
| > 検索条件を変更し                   | て再検索(ここをクリッ                 | ク)                |                          |                           |          |          |          |          |
| 今日<br>予約したい日付の予約ア            | << 7日前 < 前日<br>イコンをクリックしてく1 | 2022年04月<br>Eさい。  | 105日(火) ~                | 2022年04月11                | 日(月)翌日   | > 7日後 >> |          | 月週       |
| 緑が丘6号館<br>1 階                |                             | 04/05(火)          | 04/06( <i>7</i> K)       | 04/07(木)                  | 04/08(金) | 04/09(土) | 04/10(日) | 04/11(月) |
| 102 多目的室1 3<br>(生命理工学院 36 人) |                             | び<br>10:00~12:00イ | <b>じ</b><br>10:00~12:00イ | <b>C</b><br>10:00 ~ 12:00 | G        | G        | G        | G        |

#### 2.2.2.1 検索

【空き施設照会】画面では、再検索を行うことができます。

> 検索条件を変更して再検索(ここをクリック)
 をクリックすると、検索条件入力フォームを表示します。
 × 検索条件を変更して再検索(ここをクリック)
 をクリックすると、検索条件入力フォームを非表示にします。
 検索条件を入力して、 再検索 ボタンをクリックします。
 検索の詳細手順については、『会議室の検索』を参照してください。

| ✓ 検索条件を変更して再検索( | ここをクリック)                                       |
|-----------------|------------------------------------------------|
| 利用日時            |                                                |
| 日付              | 2022 年 04 月 07 日 🗮                             |
| 時間              |                                                |
| 利用施設            |                                                |
| 建物または、管理部局      | <ul> <li>● 建物を指定</li> <li>○ 管理即局を指定</li> </ul> |
|                 | 線が丘6号館 🗸 すべて 🗸                                 |
| 階               | 1 ~                                            |
| 部屋              | すべて v                                          |
| 承認手続き           | ずべて                                            |
|                 | 再検索 クリア                                        |

### 2.2.2.2 表示の切り替え

【空き施設照会】画面の表示の切り替えについて説明します。

#### ・週単位の表示

選 ボタンをクリックします。

表示期間は、今日 << 7日前 <前日 翌日 > 7日後 >> ボタンで切り替えることができます。

<予約名>リンクをクリックすると、【予約詳細】 画面を表示します。

| 今日 << 7日前 < 前日<br>予約したい日付の予約アイコンをクリックしてくだ | 2022年04月<br>さい。                    | 105日(火) ~                          | 2022年04月11日                          | 3 (月) 翌日 | > 7日後 >> |          | 月週日      |
|-------------------------------------------|------------------------------------|------------------------------------|--------------------------------------|----------|----------|----------|----------|
| 緑が丘6号館<br>1 階                             | 04/05(火)                           | 04/06(水)                           | 04/07(木)                             | 04/08(金) | 04/09(土) | 04/10(日) | 04/11(月) |
| 102 多目的室1 <b>④</b><br>(生命理工学院 36 人)       | <b>ビ</b><br>10:00~12:00 イ<br>ベント準備 | <b>び</b><br>10:00~12:00 イ<br>ベント準備 | <b>び</b><br>10:00 ~ 12:00<br>イベント打合せ | G        | G        | G        | G        |

・月単位の表示

月 ボタンをクリックします。

表示期間は、 今日 < 先月 次月 > ボタンで切り替えることができます。

予約は会議室ごとに表示されます。
<部屋名>リンクをクリックすると、
当該会議室の日単位の表示に切り替わります。

| 今日 |    | < 先月 202        | 2年04月 次月 >      |                 |       | 月週日 |
|----|----|-----------------|-----------------|-----------------|-------|-----|
| B  | 月  | 火               | 水               | 木               | 金     | ±   |
| 27 | 28 | 29              | 30              | 31              | 04/01 | 02  |
| 03 | 04 | 05              | 07              | 08              | 09    |     |
|    |    | 102 多目的室1 (1 件) | 102 多目的室1 (1 件) | 102 多目的室1 (1 件) |       |     |
| 10 | 11 | 12              | 13              | 14              | 15    | 16  |
| 17 | 18 | 19              | 20              | 21              | 22    | 23  |

#### ・日単位の表示

I ボタンをクリックします。

## 表示期間は、今日 << 7日前 < 前日 翌日 > 7日後 >> ボタンで切り替えることができます。

## 予約状況に表示されたく予約名>リンクをクリックすると、【予約詳細】 画面を表示します。

| 今日<br>予約したい日付と施設を選択し、[予約する]ボタ               | << 7日前 < 前日 2022年04月<br>ンをクリックしてください。 | 图07日(木) 翌日 | > 7日後 >> |    | 月遛 | B |
|---------------------------------------------|---------------------------------------|------------|----------|----|----|---|
| 緑が丘6号館<br>1 階                               | 予約状況                                  | 08         | 09       | 10 | 11 |   |
| 102 多目的室1 <b>0</b><br>(生命理工学院 36 人)<br>予約する | 10:00 ~ 12:00 イベント打合せ                 |            |          |    |    |   |
| <                                           |                                       |            |          |    |    | > |

# 2.3 施設の予約

空き施設の予約を行います。

予約操作は、【空き施設照会】 画面の [週単位の表示] [日単位の表示] から行います。

☞ 週単位・日単位の表示では、利用可能日・利用可能時間以外はグレー表示し、予約できません。

### 2.3.1 画面構成

【施設予約】 画面の構成について説明します。

|                                |                                                     |                |             |        |                |          |      | 前の           | ページ  | ∖戻る  |          | $\backslash$ |      |  |
|--------------------------------|-----------------------------------------------------|----------------|-------------|--------|----------------|----------|------|--------------|------|------|----------|--------------|------|--|
| トップページ > 空き施設                  | 検索 > 空き施設照会                                         | > 施設予約         |             |        |                | F        | ップペ  | ージへ戻         | トップへ |      |          |              |      |  |
| 今日                             |                                                     |                | << 7日前 < i  | 前日 202 | 20年04月(        | )6日 (月)  | 翌日 > | 7日後 >>       |      |      |          |              |      |  |
| 緑が丘6号館<br>1 階                  |                                                     | 予約状況           |             |        | 08             | 09       |      | 10           | 11   | L    | 12       | 13           |      |  |
| 101 緑が丘ホール 🕄<br>(生命理工学院 183 人) |                                                     | 10:00 ~ 14     | 4:00 第一回イベン | ント打合せ  |                |          |      |              |      | \    |          | 空き施設照        | 会エリア |  |
| <                              |                                                     |                |             |        |                |          |      |              |      |      |          | >            |      |  |
| 共通項目                           |                                                     |                |             |        |                |          |      |              |      |      |          | ]            |      |  |
| 対象室の区分                         | 会議室                                                 |                |             |        |                |          |      |              |      |      |          | ► 4~20.2¥6m  |      |  |
| 同地                             | 士网山                                                 |                |             |        |                |          |      |              |      |      |          | ▶ 加出交計和      |      |  |
| 建物                             | へ回山<br>緑が丘6号館                                       |                |             | Ę      | 書物情報           | 閲覧シス     | テムの  | 会議室情         | 報を表  | 示    | $\vdash$ |              |      |  |
| 階                              | 1                                                   |                |             |        |                |          |      |              |      |      | -        |              |      |  |
| 部屋                             | 101 緑が丘オ                                            | ベール            |             |        |                |          |      | _            |      |      |          |              |      |  |
| 承認手続き                          | 必要                                                  |                |             |        | 禾              | 旧日時の     | 治加   |              |      |      |          |              |      |  |
| 利用日時                           | 2020<br>2020                                        | 年 04<br>年 04   | 月 06 日前     |        | 時 V :<br>時 V : | ∂ ~<br>∂ | 利    | 用日時の追加<br>翌日 | 翌週   | 翌月   |          |              |      |  |
| 使用目的                           |                                                     |                |             |        |                |          |      |              |      |      |          |              |      |  |
| 予約名                            | 8a                                                  |                |             |        |                |          |      |              |      |      |          |              |      |  |
| 使用目的                           | 200                                                 |                |             |        |                |          |      |              |      |      |          |              |      |  |
| 利用区分                           | 必須 選択して                                             | ください           |             | ~      |                |          |      |              |      |      |          |              |      |  |
| 利用人数                           | 2010                                                |                |             |        |                |          |      |              |      |      |          |              |      |  |
| 予約者                            |                                                     |                |             |        |                |          |      |              |      |      |          |              |      |  |
| 所属1                            | <b>必須</b> 理学院                                       |                |             | ~      |                |          |      |              |      |      |          |              |      |  |
| 所属 2                           | 3 3 3 4 パーション 3 3 3 3 3 3 3 3 3 3 3 3 3 3 3 3 3 3 3 | ヨン科学系          |             | ~      |                |          |      |              |      |      |          |              |      |  |
| 氏名                             | <b>必須</b> 東工大 花子                                    | 一般ユーザー)        |             |        | 内線番号           |          | 223  | 10           |      |      |          |              |      |  |
| メールアドレス                        | ******@                                             | n.titech.ac.ip |             |        |                |          | _    |              |      |      |          |              |      |  |
| 備考                             |                                                     |                |             |        |                |          |      |              |      |      |          |              |      |  |
| その他連絡事項                        |                                                     |                |             |        |                |          |      |              |      |      |          |              |      |  |
|                                | 予約する                                                | クリア            |             |        |                |          |      |              |      |      |          |              |      |  |
| 予約申請                           | γ/                                                  | 4              | 入力内         | 容をクリ   | リア             |          |      |              | -    | 施設予約 | 除件       | 入力フォー        | Ь    |  |

#### 2.3.2 会議室の予約

[会議室] 区分の予約は、【空き施設照会】画面の [週単位の表示] または [日単位の表示] から行います。 会議室には、承認手続きが必要な予約と、承認手続き不要な予約があります。

#### 2.3.2.1 承認手続きが必要な会議室の予約

承認手続きが必要な会議室の予約について説明します。

当該予約では、予約申請後に「仮予約」として登録されます。仮予約が承認されると施設予約が完了します。

1. 【空き施設照会】画面から、該当する [会議室] の予約日の [<予約>] ボタンをクリックします。

・[週単位の表示] 画面から予約する場合は、 🖸 アイコンをクリックします。

| トップページ > 空き施設検索 > 空き施設照                | È                   |           |            |                                      |          |          |          |
|----------------------------------------|---------------------|-----------|------------|--------------------------------------|----------|----------|----------|
|                                        |                     |           |            |                                      |          |          | トップへ 戻る  |
| 共通項目                                   |                     |           |            |                                      |          |          |          |
| 対象室の区分 会議室                             |                     |           |            |                                      |          |          |          |
| 団地 大岡山                                 |                     |           |            |                                      |          |          |          |
| > 検索条件を変更して再検索(ここをクリ                   | ック)                 |           |            |                                      |          |          |          |
| 今日 << 7日前 < 1<br>予約したい日付の予約アイコンをクリックして | 阳 2022年04)<br>ください。 | 月04日(月) ~ | 2022年04月10 | 日 (日) 翌日                             | > 7日後 >> |          | 月週日      |
| 緑が丘6号館<br>1 階                          | 04/04(月)            | 04/05(火)  | 04/06(水)   | 04/07(木)                             | 04/08(金) | 04/09(土) | 04/10(日) |
| 102 多目的室1 <b>3</b><br>(生命理工学院 36 人)    | G                   | G         | G          | <b>び</b><br>10:00 ~ 12:00<br>イベント打合せ | G        | G        | C        |

・[日単位の表示] 画面から予約する場合は、予約する ボタンをクリックします。

| トップページ > 空き施設検索 :                   | > 空き施設照会              |              |          |    |      |    |
|-------------------------------------|-----------------------|--------------|----------|----|------|----|
|                                     |                       |              |          |    | トップへ | 戻る |
| 共通項目                                |                       |              |          |    |      |    |
| 対象室の区分                              | 会議室                   |              |          |    |      |    |
| 団地                                  | 大岡山                   |              |          |    |      |    |
| ◇検索条件を変更して再検索                       | ෧ඁ(ここをクリック)           |              |          |    |      |    |
| 今日                                  | << 7日前 < 前日 2022年     | 04月05日(火) 翌日 | > 7日後 >> |    | 月週   | н  |
| 予約したい日付と施設を選択し、                     | [予約する]ボタンをクリックしてください。 |              |          |    |      |    |
| 得また 日前                              | 又約回42日                |              |          |    |      |    |
| 1階                                  | 1/#342/0              | 08           | 09       | 10 | 11   |    |
| 102 多目的室1 <b>3</b><br>(生命理工学院 36 人) |                       |              |          |    |      |    |
|                                     | 予約する                  |              |          |    |      |    |
| <                                   |                       |              |          |    |      | >  |

#### 2. 【施設予約】画面が表示されます。

| 東京工業大学施設      | 重営部 Tokyo                                                      | o Tech Fa | cilities De  | pertm | ent |      |   |     |          |      |      | 全   | <b>ź施</b> | <b>殳予約</b> シ | ステ <u>ノ</u> | <b>1</b> | ユーザー | 名:東  | エ大ィ        | 花子(一) | 投ユーザー              | -) |
|---------------|----------------------------------------------------------------|-----------|--------------|-------|-----|------|---|-----|----------|------|------|-----|-----------|--------------|-------------|----------|------|------|------------|-------|--------------------|----|
|               |                                                                |           |              |       |     |      |   |     |          |      |      |     |           |              |             |          | 9 撮  | 作マニコ | レアル        | 東工大   | ボータルへ              | Ι  |
| トップページ > 空き施設 | 検索 > 空き施設                                                      | 没照会 >     | ·施設予約        |       |     |      |   |     |          |      |      |     |           |              |             |          |      |      | <b>_</b>   | •     | _                  |    |
|               |                                                                |           |              |       |     |      |   |     |          |      |      |     |           |              |             |          |      |      | <u>ل</u> ا | 7~    | 戻る                 |    |
| 今日            |                                                                |           |              | <<    | 7日前 | < 前日 | 2 | 022 | 年04      | 月05  | 日(火) | )   | 翌日 >      | • 7日後        | \$ >>       |          |      |      |            |       |                    |    |
| 緑が丘6号館<br>1階  |                                                                |           | 予約状況         |       |     |      |   |     | 08       |      |      | 09  |           | 10           |             |          | 11   |      | 12         | 2     | 13                 | -  |
| 102 多目的室1 3   |                                                                |           |              |       |     |      |   |     |          |      |      |     |           |              |             |          |      |      |            |       |                    | •  |
| (生命理工子阮 36 人) |                                                                |           |              |       |     |      |   |     |          |      |      |     |           |              |             |          |      |      |            |       |                    |    |
|               |                                                                |           |              |       |     |      |   |     |          |      |      |     |           |              |             |          |      |      |            |       |                    |    |
| <             |                                                                |           |              |       |     |      |   |     |          |      |      |     |           |              |             |          |      |      |            |       | >                  |    |
| 共通項目          |                                                                |           |              |       |     |      |   |     |          |      |      |     |           |              |             |          |      |      |            |       |                    | .  |
| 対象室の区分        | 会議室                                                            |           |              |       |     |      |   |     |          |      |      |     |           |              |             |          |      |      |            |       |                    |    |
| 利用施設          |                                                                |           |              |       |     |      |   |     |          |      |      |     |           |              |             |          |      |      |            |       | ▶ 施設詳細             | !  |
| 団地            | 大岡山                                                            |           |              |       |     |      |   |     |          |      |      |     |           |              |             |          |      |      |            |       |                    |    |
| 建物            | 緑が丘                                                            | 6号館       |              |       |     |      |   |     |          |      |      |     |           |              |             |          |      |      |            |       |                    |    |
| 部屋            | 1                                                              | 5日的室1     |              |       |     |      |   |     |          |      |      |     |           |              |             |          |      |      |            |       |                    |    |
| 承認手続き         | 必要                                                             | , CD) E1  |              |       |     |      |   |     |          |      |      |     |           |              |             |          |      |      |            |       |                    |    |
| 利用日時          |                                                                |           |              |       |     |      |   |     |          |      |      |     |           |              |             |          |      |      |            |       |                    |    |
| 利用日時          | 必須                                                             |           |              | _     |     |      |   | _   |          | _    |      |     |           |              |             |          |      |      |            |       |                    |    |
|               | 2022                                                           | 2 年       | Ę 04         | 月     | 05  | 日曽   | ` | ,時  |          | ∨ 分~ | ~    |     | 利         | 川用日時の        | 追加          |          |      |      |            |       |                    |    |
|               | 2022                                                           | 2 f       | ₽ 04         | 月     | 05  | ₿₩   | ` | ,時  |          | ∨ 分  |      |     |           | 翌日           |             | 쭾週       | 翌月   |      |            |       |                    |    |
| 使用目的          |                                                                |           |              |       |     |      |   |     |          |      |      |     |           |              |             |          |      |      |            |       |                    |    |
| 予約名           | <u>کھ</u>                                                      |           |              |       |     |      |   |     |          |      |      |     |           |              |             |          |      |      |            |       |                    |    |
| 使用目的          |                                                                |           |              |       |     |      |   |     |          |      |      |     |           |              |             |          |      |      |            |       |                    |    |
| 利用区分          | ● 2000 達                                                       | 訳してく      | ださい          |       |     | v    |   |     |          |      |      |     |           |              |             |          |      |      |            |       |                    |    |
| 利用人数          | e a la la la la la la la la la la la la l                      |           |              |       |     |      |   |     |          |      |      |     |           |              |             |          |      |      |            |       |                    |    |
| 予約者           | _                                                              |           |              |       |     |      |   |     |          |      |      |     |           |              |             |          |      |      |            |       |                    |    |
| 所属 1          | ◎須 理学                                                          | 院         |              |       |     | ~    |   |     |          |      |      |     |           |              |             |          |      |      |            |       |                    |    |
| 所属 2          |                                                                | ベーション     | ン科学系         |       |     | ~    |   |     |          |      |      |     |           |              |             |          |      |      |            |       |                    |    |
| 氏名            | <ul> <li>         通道     <li>         東工;     </li> </li></ul> | 大 花子(一    | 般ユーザー        | )     |     |      |   |     | 内線       | 番号   |      | 必須  |           | 10           |             |          |      |      |            |       |                    |    |
| メールアドレス       | 231 IIII                                                       | 1.00      | internal and |       |     |      |   |     |          |      |      |     |           |              |             |          |      |      |            |       |                    |    |
| 備考            |                                                                |           |              |       |     |      | 5 | ₽.  | <b>x</b> | קו   | KL/  | z(+ |           |              |             |          |      |      |            |       |                    |    |
|               |                                                                |           |              |       |     |      |   |     | . )      | ~    |      | 10  |           |              |             |          |      |      |            |       |                    |    |
|               |                                                                |           |              |       |     |      | Ŵ | ふず  | 学内       | 供说   | 赵-   | ル ( | @r        | n.tite       | ch.         | ac.jp    | ), @ | )jim | .tite      | ch.a  | c.jp)              | を  |
| その他連絡事項       |                                                                |           |              |       |     |      |   | _   |          |      |      |     |           |              |             |          |      |      |            |       |                    | -  |
|               |                                                                |           |              |       |     |      |   |     |          |      |      |     | //.       |              |             |          |      |      |            |       |                    |    |
|               | 予約す                                                            | 3         | クリア          |       |     |      |   |     |          |      |      |     |           |              |             |          |      |      |            |       |                    |    |
|               |                                                                |           |              |       |     |      |   |     |          |      |      |     |           |              |             |          |      |      |            |       | 14. dl. on 107 *** |    |
| 字施設予約システム     |                                                                |           |              |       |     |      |   |     |          |      |      |     |           |              |             |          |      |      | 東          | 京工業大  | 字 施設運営             | 部  |

- 3. 予約情報を入力します。
  - ・必須項目: [利用日時]の[年月日]と[時間]を入力します。
    - ・[年月日] の入力形式は、年: YYYY、月: MM、日: DD です。
      - アイコンをクリックするとカレンダーから入力できます。

| ** |    | 202 | 0年( | 03月 |    | <b>»</b> |
|----|----|-----|-----|-----|----|----------|
| 日  | 月  | 火   | 水   | 木   | 金  | ±        |
| 23 | 24 | 25  | 26  | 27  | 28 | 29       |
| 1  | 2  | 3   | 4   | 5   | 6  | 7        |
| 8  | 9  | 10  | 11  | 12  | 13 | 14       |
| 15 | 16 | 17  | 18  | 19  | 20 | 21       |
| 22 | 23 | 24  | 25  | 26  | 27 | 28       |
| 29 | 30 | 31  | 1   | 2   | 3  | 4        |

- ・[時間] をリストボックスから選択します。
- ・ 翌日 32週 39月 ボタンをクリックすると、[利用日時] を複数指定できます。
- ・ 🍿 ボタンをクリックすると、追加した [利用日時] を削除します。

・必須項目:[使用目的]の[予約名][使用目的][利用人数]を入力します。

- ・必須項目:[使用目的]の[利用区分]をリストボックスから選択します。
- ・必須項目: [予約者]の [所属1] [所属2] をリストボックスから選択します。
- ・必須項目: [予約者]の [氏名] [メールアドレス] [内線番号] を入力します。

※ [予約者] 情報には、自分が最後に予約、または予約を変更する際に入力した [予約者] 情報が設定されます。 ※メールアドレスは必ず学内共通メール (@m.titech.ac.jp , @jim.titech.ac.jp) を入力します。

- ・[備考]の[その他連絡事項]を適宜入力します。
- 4. 予約する ボタンをクリックします。

|         | 予約する クリア |  |
|---------|----------|--|
| その他連絡事項 |          |  |
| 備考      |          |  |
|         |          |  |

5. 予約確認メッセージが表示されますので、[OK] ボタンをクリックします。

| 確認      |    | ×     |
|---------|----|-------|
| 予約しますか? |    |       |
|         | ок | キャンセル |

6. 仮予約受付のメッセージが表示されますので、[OK] ボタンをクリックします。

| メッセージ        | ×  |
|--------------|----|
| 仮予約を受け付けました。 |    |
|              | ок |

- 7. 【空き施設照会】画面へ戻ります。
  - ・承認前の予約(仮予約)は、会議室の予約時間が緑色に表示されます。

| トップページ > 空き施設検索 > 空き施設照会                                                                                                    |                    |                                      |                                      |                                      |          |    |         |  |  |
|----------------------------------------------------------------------------------------------------|--------------------|--------------------------------------|--------------------------------------|--------------------------------------|----------|----|---------|--|--|
|                                                                                                    |                    |                                      |                                      |                                      |          | ł  | ~ップへ 戻る |  |  |
| 共通項目                                                                                                    |                    |                                      |                                      |                                      |          |    |         |  |  |
| 対象室の区分会議室                                                                                                    |                    |                                      |                                      |                                      |          |    |         |  |  |
| 団地 大岡山                                                                                                    |                    |                                      |                                      |                                      |          |    |         |  |  |
| > 検索条件を変更して再検索(ここをクリ)                                                                                                    | ック)                |                                      |                                      |                                      |          |    |         |  |  |
| 今日 << 7日前 < 前<br>予約したい日付の予約アイコンをクリックしてく                                                                                             | 日 2022年04月<br>ださい。 | 月04日(月) ~                            | 2022年04月10                           | 日(日) 翌日                              | > 7日後 >> |    | 月週日     |  |  |
| 緑が丘6号館<br>1階         04/04(月)         04/05(火)         04/06(米)         04/07(木)         04/08(金)         04/09(土)         04/10(日) |                    |                                      |                                      |                                      |          |    |         |  |  |
| 102 多目的室1 <b>0</b><br>(生命理工学院 36 人)                                                                                                 | C                  | <b>び</b><br>10:00 ~ 12:00 イ<br>ベント準備 | <b>び</b><br>10:00 ~ 12:00 イ<br>ベント準備 | <b>び</b><br>10:00 ~ 12:00<br>イベント打合せ | C        | C' | G       |  |  |

- 8. 予約申請が完了すると、本システムからメールが送信されます。
  - ・申請を受付けると、申請者(予約者)へ『全学施設予約システム 仮予約受付』メールを送信します。
  - ・申請が承認されると、申請者(予約者)へ『全学施設予約システム 予約結果:承認』メールを送信します。
  - ・申請が却下されると、申請者(予約者)へ『全学施設予約システム予約結果:却下』メールを送信します。

- 9. トップページに [予約状況] が表示されます。
  - ・承認前の予約状況は、「仮予約」と表示されます。
  - ・承認された予約状況は、「予約済み」と表示されます。

・却下された予約状況は、「削除済み(却下)」と表示されます。

| 1 | 予約状況                         |            |      | ▶ 予約                           | 状況・履歴の確認 |
|---|------------------------------|------------|------|--------------------------------|----------|
|   | 会議室                          |            |      |                                |          |
|   | 2022年04月05日(火) 10:00 ~ 12:00 | イベント準備     | 仮予約  | 大岡山 > 緑が丘6号館 > 1 > 102 多目的室1   | キャンセル    |
|   | 2022年04月05日(火) 13:30 ~ 15:30 | ミーティング     | 予約済み | 大岡山 > 緑が丘6号館 > 2 > 203 ミーティング室 | キャンセル    |
|   | 2022年04月06日(水) 10:00 ~ 12:00 | イベント準備     | 仮予約  | 大岡山 > 緑が丘6号館 > 1 > 102 多目的室1   | キャンセル    |
|   | 2022年04月06日(水) 10:00 ~ 14:00 | 第一回イベント打合せ | 仮予約  | 大岡山 > 緑が丘6号館 > 1 > 101 緑が丘ホール  | キャンセル    |
|   | 2022年04月06日(水) 13:30 ~ 15:30 | ミーティング     | 予約済み | 大岡山 > 緑が丘6号館 > 2 > 203 ミーティング室 | キャンセル    |
|   | 2022年04月09日(土) 08:00 ~ 10:00 | Bガイダンス     | 仮予約  | 大岡山 > 緑が丘6号館 > 1 > 101 緑が丘ホール  | キャンセル    |
|   | 2022年04月10日(日) 10:00 ~ 12:00 | 打合せ        | 予約済み | 大岡山 > 緑が丘6号館 > 3 > 303 ミーティング室 | キャンセル    |
|   | 2022年04月15日(金) 08:00 ~ 10:00 | Bガイダンス     | 仮予約  | 大岡山 > 緑が丘6号館 > 1 > 101 緑が丘ホール  | キャンセル    |

#### 2.3.2.2 承認手続き不要な会議室の予約

承認手続き不要な会議室の予約について説明します。

当該予約では、予約申請と同時に予約が完了します。

1. 【空き施設照会】画面から、該当する [会議室] の予約日の [<予約>] ボタンをクリックします。

☞ 承認手続き不要な会議室は、施設欄に「承認手続き不要」が表示され、背景が緑色に設定されます。

・[週単位の表示] 画面から予約する場合は、 🖸 アイコンをクリックします。

| トップページ > 空き施設検索 >                   | > 空き施設照会                               |          |           |            |          |          |          |          |
|-------------------------------------|----------------------------------------|----------|-----------|------------|----------|----------|----------|----------|
|                                     |                                        |          |           |            |          |          | Н        | ップへ 戻る   |
| 共通項目                                |                                        |          |           |            |          |          |          |          |
| 対象室の区分                              | 会議室                                    |          |           |            |          |          |          |          |
| 団地                                  | 大岡山                                    |          |           |            |          |          |          |          |
| > 検索条件を変更して再検索                      | を(ここをクリッ・                              | ク)       |           |            |          |          |          |          |
| 今日 <<                               | 7日前 < 前日                               | 2022年04月 | 月04日(月) ~ | 2022年04月10 | ∃(日) 翌日  | > 7日後 >> |          | 月週日      |
| 1.012012012012012012                | ////////////////////////////////////// |          |           |            |          |          |          |          |
| 緑が丘6号館<br>2 階                       |                                        | 04/04(月) | 04/05(火)  | 04/06(水)   | 04/07(木) | 04/08(金) | 04/09(土) | 04/10(日) |
| 203 ミーティング室 🕽<br>(生命理工学院 14 人 承認手続: | き不要)                                   | C        | G         | G          | C        | G        | C        | G        |

・[日単位の表示] 画面から予約する場合は、 予約する ボタンをクリックします。

| トップページ > 空き施設検索 >                    | 空き施設照会               |              |          |    |      |    |
|--------------------------------------|----------------------|--------------|----------|----|------|----|
|                                      |                      |              |          |    | トップへ | 戻る |
| 共通項目                                 |                      |              |          |    |      |    |
| 対象室の区分                               | 会議室                  |              |          |    |      |    |
| 団地                                   | 大岡山                  |              |          |    |      |    |
| > 検索条件を変更して再検索(                      | ここをクリック)             |              |          |    |      |    |
| 今日                                   | << 7日前 < 前日 2022年(   | 24月05日(火) 翌日 | > 7日後 >> |    | 月週   | 日  |
| 予約したい日付と施設を選択し、[3                    | 予約する]ボタンをクリックしてください。 |              |          |    |      |    |
| 緑が丘6号館                               | 予約状況                 |              |          |    |      |    |
| 2 階                                  |                      | 08           | 09       | 10 | 11   |    |
| 203 ミーティング室 3<br>( 生命理工学院 14 上 承切手続き | <b>本 (</b> )         |              |          |    |      |    |
| (王帅主王于成 叶人 朱祁子师已                     | 1.32 )               |              |          |    |      |    |
|                                      |                      |              |          |    |      |    |
|                                      | 予約する                 |              |          |    |      |    |

## 2. 【施設予約】画面が表示されます。

| トップページ > 空き施設核                                                                                                    | 「案 > 空き施設照会                                                                                                    | > 施設予約                                       |              |       |                                                                                               |                                                                                                    |                     |                   |                                              |             |        |
|----------------------------------------------------------------------------------------------------|----------------------------------------------------------------------------------------------------|----------------------------------------------|--------------|-------|-----------------------------------------------------------------------------------------------|----------------------------------------------------------------------------------------------------|---------------------|-------------------|----------------------------------------------|-------------|--------|
|                                                                                                    |                                                                                                    |                                              |              |       |                                                                                               |                                                                                                    |                     |                   |                                              | トップへ        | 戻る     |
| 今日                                                                                                    |                                                                                                    |                                              | << 7日前       | < 前日  | 2022年                                                                                         | 04月05日                                                                                                    | 1 (火)               | 翌日 > 7日後 >>       |                                              |             |        |
| 緑が丘6号館<br>2 階                                                                                                    |                                                                                                    | 予約状況                                         |              |       |                                                                                               | 08                                                                                                    | 09                  | 10                | 11                                           | 12          | 13     |
| 203 ミーティング室 🕄<br>(生命理工学院 14 人)                                                                                                    |                                                                                                    |                                              |              |       |                                                                                               |                                                                                                    |                     |                   |                                              |             |        |
|                                                                                                    |                                                                                                    |                                              |              |       |                                                                                               |                                                                                                    |                     |                   |                                              |             |        |
| <                                                                                                    |                                                                                                    |                                              |              |       |                                                                                               |                                                                                                    |                     |                   |                                              |             | >      |
| 共通項目                                                                                                    |                                                                                                    |                                              |              |       |                                                                                               |                                                                                                    |                     |                   |                                              |             |        |
| 対象室の区分                                                                                                    | 会議事(当会                                                                                                    | 議室は承認手続                                      | き不要)         |       |                                                                                               |                                                                                                    |                     |                   |                                              |             |        |
| 利用施設                                                                                                    |                                                                                                    |                                              |              |       |                                                                                               |                                                                                                    |                     |                   |                                              |             | ▶ 施設詳細 |
| 団地                                                                                                    | 大岡山                                                                                                    |                                              |              |       |                                                                                               |                                                                                                    |                     |                   |                                              |             |        |
| 建物                                                                                                    | 緑が丘6号館                                                                                                    |                                              |              |       |                                                                                               |                                                                                                    |                     |                   |                                              |             |        |
| 階                                                                                                    | 2                                                                                                    |                                              |              |       |                                                                                               |                                                                                                    |                     |                   |                                              |             |        |
| 部屋                                                                                                    | 203 ミーティ                                                                                                    | ング室                                          |              |       |                                                                                               |                                                                                                    |                     |                   |                                              |             |        |
| 私認手続き                                                                                                    |                                                                                                    |                                              |              |       |                                                                                               |                                                                                                    |                     |                   |                                              |             |        |
|                                                                                                    | 不要                                                                                                    |                                              |              |       |                                                                                               |                                                                                                    |                     |                   |                                              |             |        |
| 利用日時                                                                                                    | 不要                                                                                                    |                                              |              |       |                                                                                               |                                                                                                    |                     |                   |                                              |             |        |
| 利用日時                                                                                                    | 不要                                                                                                    |                                              |              |       | 24                                                                                            | 0                                                                                                    |                     |                   |                                              |             |        |
| 利用日時                                                                                                    | 不要<br>2022                                                                                                    | 年 04 月                                       | 05           | 日 🎽 🛛 | >時-                                                                                           | > 分~                                                                                                    |                     | 利用日時の追加           |                                              |             |        |
| 利用日時                                                                                                    | 木要<br>2022<br>2022                                                                                                    | 年 04 月<br>年 04 月                             | 05           | 8 🖬 📑 | >時<br>>時                                                                                      | v分~<br>v分                                                                                                    |                     | 利用日時の追加<br>翌日     | 發達 翌月                                        |             |        |
| 利用日時<br>利用日時 <b>(</b><br>使用目的                                                                                                    | 木要<br>2022<br>2022                                                                                                    | 年 04 月<br>年 04 月                             | 05           | 8 🖬 📑 | ◇時 -                                                                                          | v 分~<br>v 分                                                                                                    |                     | 利用日時の追加<br>翌日     | 翌遭 翌月                                        |             |        |
| 利用日時<br>利用日時<br>使用目的<br>予約名                                                                                                    | 不要<br>2022<br>2022                                                                                                    | 年 04 月<br>年 04 月                             | 05           | H 🖬   | ✓時 -                                                                                          | v 分~<br>v 分                                                                                                    |                     | 利用日時の追加<br>翌日     | 월개월 월 원 원 원<br>월 월 월 월 월 월 월 월 월 월 월 월 월 월 월 |             |        |
| 利用日時<br>利用日時<br>使用目的<br>予約名<br>使用目的                                                                                                    | 不要<br>2022<br>2022                                                                                                    | 年 04 月<br>年 04 月                             | 05           | H ₩   | ◇時 -                                                                                          | v 分~<br>v 分                                                                                                    |                     | 利用日時の追加<br>翌日     | <u></u><br>                                  |             |        |
| 利用日時       利用日時       使用目的       受用目的       使用目的       利用区分                                                                                                    | 木要<br>2022<br>2022<br>2022<br>2022<br>2023<br>202<br>202<br>202<br>20                                                                                                    | 年 04 月<br>年 04 月<br>ください                     | 05           |       | > 時 -<br>> 時 -                                                                                | v 分~<br>v 分                                                                                                    |                     | 利用日時の追加<br>翌日     | 翌遠 翌月                                        |             |        |
| 利用日時       利用日時       使用目的       使用目的       使用目的       利用区分       利用人数                                                                                                    | 木要<br>2022<br>2022<br>2022<br>30<br>30<br>50<br>51<br>- 遊沢してく<br>30                                                                                                    | 年 04 月<br>年 04 月<br>ください                     | 05           |       | >時<br>-<br>-<br>-                                                                             | v \$? ~<br>v \$?                                                                                                    |                     | 利用日時の追加<br>翌日     | <b>翌週</b> 翌月                                 |             |        |
| 利用日時       利用日時       使用目的       予約名       使用目的       利用区分       利用人数       予約者                                                                                                    | 不要<br>2022<br>2022<br>2022<br>202<br>202<br>202<br>202<br>202<br>202                                                                                                    | 年 04 月<br>年 04 月<br>ください                     | 05           |       | > 時 -<br>> 時 -                                                                                | v \$?~<br>v \$?                                                                                                    |                     | 利用日時の追加           | 翌遠 翌月                                        |             |        |
| 利用日時       利用日時       使用目的       予約名       使用目的       利用区分       利用人数       予約者       所属1                                                                                                    | 不要<br>2022<br>2022<br>2022<br>202<br>202<br>202<br>202<br>202<br>202                                                                                                    | 年 04 月<br>年 04 月<br>ください                     | 05           |       | > 時 -                                                                                         | v A ~<br>v A                                                                                                    |                     | 利用日時の追加<br>翌日     | 翌遠 翌月                                        |             |        |
| 利用日時       利用日時       使用目的       予約名       使用目的       利用区分       利用人数       予約者       所属1       所属2                                                                                                    | 木要<br>2022<br>2022<br>2022<br>2023<br>2023<br>2025<br>2025 | 年 04 月<br>年 04 月<br>ください                     | 3 05<br>3 05 |       | > 時 -                                                                                         | v \$ ~~<br>v \$                                                                                                    |                     | 利用日時の追加<br>翌日     | <u>월</u> 년<br>22月                            |             |        |
| 利用日時       利用日時       使用目的       予約名       使用目的       ①       利用区分       利用区分       利用区分       利用区分       第       所属1       所属2       氏名                                                                               | 木要<br>2022<br>2022<br>2022<br>2023<br>2023<br>2024<br>2025<br>2025 | 年 04 月<br>年 04 月<br>ください<br>コン科学系<br>一般ユーザー) | g 05<br>g 05 |       | - ee -                                                                                        | > 分~<br>> 分<br>分                                                                                                    |                     | 利用日時の追加<br>翌日     | 33.28 32.F                                   |             |        |
| <ul> <li>利用日時</li> <li>利用日時</li> <li>使用目的</li> <li>予約名</li> <li>使用目的</li> <li>利用区分</li> <li>利用区分</li> <li>利用人数</li> <li>予約者</li> <li>所属1</li> <li>所属2</li> <li>氏名</li> <li>メールアドレス</li> </ul>                          | 不要<br>2022<br>2022<br>2022<br>2023<br>2023<br>2023<br>2023<br>2023<br>2023<br>2023<br>2023<br>2023<br>2024<br>2024 | 年 04 月<br>年 04 月<br>ください<br>ョン科学系<br>一般ユーザー) | 05           |       | ○時 -                                                                                          | > 分~<br>> 分                                                                                                    |                     | 利用日時の追加<br>翌日     | 致達 致月                                        |             |        |
| <ul> <li>利用日時</li> <li>利用日時</li> <li>使用目的</li> <li>デ約名</li> <li>使用目的</li> <li>利用区分</li> <li>利用区分</li> <li>利用区分</li> <li>利用区分</li> <li>利用</li> <li>新露1</li> <li>所属2</li> <li>氏名</li> <li>メールアドレス</li> <li>備考</li> </ul> | 不要<br>2022<br>2022<br>2022<br>2021<br>2021 | 年 04 月<br>年 04 月<br>ください                     | 05           |       | > bi                                                                                          | > 分~<br>> 分                                                                                                    |                     | 利用日時の追加<br>翌日     |                                              |             |        |
| 利用日時       利用日時       使用目的       予約名       (使用目的)       利用区分       利用人数       予約者       所属1       所属2       氏名       メールアドレス       備考                                                                                  | 不要<br>2022<br>2022<br>2022<br>2021<br>202<br>202<br>202                                                                                                    | 年 04 月<br>年 04 月<br>ください                     | 05           |       |                                                                                               | > 分~<br>> 分<br>> 分<br>                                                                                                    |                     | 利用日時の追加<br>翌日     | 932 93 F                                     | )           |        |
| 利用日時       利用日時       使用目的       予約名       (使用目的)       利用区分       利用人数       予約者       所属1       所属2       氏名       ×ノールアドレス       備考                                                                                 | 木要<br>2022<br>2022<br>2022<br>2022<br>2021<br>2021 | 年 04 月<br>年 04 月<br>ください                     | 05           |       | ○時<br>○時<br>○<br>○<br>○<br>○<br>○<br>○<br>○<br>○<br>○<br>○<br>○<br>○<br>○<br>○<br>○<br>○<br>○ | v 分~<br>v 分<br>v 分<br>v v | 図<br>レスは<br>(ーJレ (@ | ллпородол<br>2010 | зя уя<br>.jp , @jim.t                        | titech.ac.j | p) をノ  |
| 利用日時       利用日時       使用目的       予約名       使用目的       利用区分       利用区分       利用区分       利用区分       利用区分       間       利用       ア約者       所属 2       低名       メールアドレス       備考       その他連絡事項                             | 木要<br>2022<br>2022<br>2022<br>2023<br>2023<br>2024<br>2025<br>2025 | 年 04 月<br>年 04 月<br>ください                     | 05           |       | ♥時 -                                                                                          | v 分~<br>- v 分<br>- v 分<br>- ・<br>- ・<br>- ・<br>・<br>・<br>・<br>・<br>・<br>・<br>・<br>の<br>の<br>の<br>の<br>の<br>の<br>の<br>の<br>の<br>の<br>の<br>の                                                                                                    | ■<br>レスは<br>くーノレ (@ | 利用日時の追加<br>翌日     | зя эл                                        | titech.ac.j | p) を2  |

3.

| 4. [ | 予約するボタン | <i>、</i> をクリックします。 |   |
|------|---------|--------------------|---|
|      | 備考      |                    |   |
|      | その他連絡事項 |                    | 4 |
|      |         | 予約する クリア           |   |
|      |         | ~~~                |   |

5. 予約確認メッセージが表示されますので、[OK] ボタンをクリックします。

| 確認      | ×        |
|---------|----------|
| 予約しますか? |          |
|         | OK キャンセル |

6. 予約受付完了のメッセージが表示されますので、[OK] ボタンをクリックします。

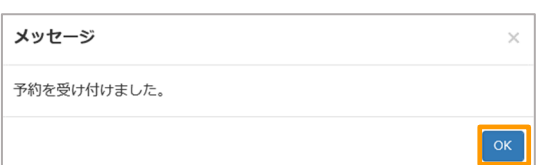

## 7. 【空き施設照会】画面へ戻ります。

| トップページ > 空き施設検索 > <mark>空き施設照会</mark> |              |               |                       |          |          |          |          |  |  |  |
|---------------------------------------|--------------|---------------|-----------------------|----------|----------|----------|----------|--|--|--|
|                                       |              |               |                       |          |          | 1        | ップへ 戻る   |  |  |  |
| 共通項目                                  |              |               |                       |          |          |          |          |  |  |  |
| 対象室の区分 会議室                            |              |               |                       |          |          |          |          |  |  |  |
| 団地 大                                  | 岡山           |               |                       |          |          |          |          |  |  |  |
| ▶ 検索条件を変更して再検索(ここ)                    | をクリック)       |               |                       |          |          |          |          |  |  |  |
| 今日 << 7日前                             | <前日 2022年04月 | 目04日(月)~      | 2022年04月10            | 日(日) 翌日  | > 7日後 >> |          | 月週日      |  |  |  |
| 予約したい日付の予約アイコンをクリッ                    | クしてください。     |               |                       |          |          |          |          |  |  |  |
|                                       |              |               |                       |          |          |          |          |  |  |  |
| 緑が丘6号館<br>2 階                         | 04/04(月)     | 04/05(火)      | 04/06(7K)             | 04/07(木) | 04/08(金) | 04/09(土) | 04/10(日) |  |  |  |
|                                       |              |               |                       |          |          |          |          |  |  |  |
| 203 ミーティンク至 ♥<br>(生命理工学院 14 人 承認手続き不要 | )            | 13:30 ~ 15:30 | <b>1</b> 3:30 ~ 15:30 | Ø        | G        | ß        | G        |  |  |  |
|                                       |              | ミーティング        | ミーティング                |          |          |          |          |  |  |  |

#### 8. トップページに [予約状況] が表示されます。

#### ・予約状況は、「予約済み」と表示されます。

| ■ 予約状況                       |            |      | •                              | 予約状況・履歴の確認 |
|------------------------------|------------|------|--------------------------------|------------|
| 会議室                          |            |      |                                |            |
|                              | イベント準備     | 仮予約  | 大岡山 > 緑が丘6号館 > 1 > 102 多目的室1   | キャンセル      |
| 2022年04月05日(火) 13:30 ~ 15:30 | ミーティング     | 予約済み | 大岡山 > 緑が丘6号館 > 2 > 203 ミーティング室 | キャンセル      |
| 2022年04月06日(水) 10:00 ~ 12:00 | イベント準備     | 仮予約  | 大岡山 > 緑が丘6号館 > 1 > 102 多目的室1   | キャンセル      |
| 2022年04月06日(水) 10:00 ~ 14:00 | 第一回イベント打合せ | 仮予約  | 大岡山 > 緑が丘6号館 > 1 > 101 緑が丘ホール  | キャンセル      |
| 2022年04月06日(水) 13:30 ~ 15:30 | ミーティング     | 予約済み | 大岡山 > 緑が丘6号館 > 2 > 203 ミーティング室 | キャンセル      |
| 2022年04月09日(土) 08:00 ~ 10:00 | Bガイダンス     | 仮予約  | 大岡山 > 緑が丘6号館 > 1 > 101 緑が丘ホール  | キャンセル      |
| 2022年04月10日(日) 10:00 ~ 12:00 | 打合せ        | 予約済み | 大岡山 > 緑が丘6号館 > 3 > 303 ミーティング室 | キャンセル      |
| 2022年04月15日(金) 08:00 ~ 10:00 | Bガイダンス     | 仮予約  | 大岡山 > 緑が丘6号館 > 1 > 101 緑が丘木―ル  | キャンセル      |

#### 9. 予約申請が完了しました。

※本システムからメールは送信されません。

#### 2.3.3 建物情報閲覧システムの表示

【施設予約】画面から、建物情報閲覧システムヘアクセスして、施設の詳細情報を確認できます。

#### 1. 【施設予約】画面の [▶施設詳細] リンク、または 3 アイコンをクリックします。

| トップページ > 空き施設検索 >                | > 空き施設照会 > <mark>施設予約</mark> |               |           |         |            |    |      |        |
|----------------------------------|------------------------------|---------------|-----------|---------|------------|----|------|--------|
|                                  |                              |               |           |         |            |    | トップへ | 戻る     |
| 今日                               |                              | << 7日前 < 前日 2 | 017年06月06 | ∃ (火) Ξ | 日 > 7日後 >> |    |      |        |
| 產学連携推進本郎棟2<br>1 階                | 予約状況                         |               | 08        | 09      | 10         | 11 | 12   | 13     |
| 102 大会議 <b>Ө</b><br>(研究推進部 10 人) |                              |               |           |         |            |    |      |        |
| •                                | III                          |               |           |         |            |    |      | P.     |
| 共通項目                             |                              |               |           |         |            |    |      |        |
| 対象室の区分                           | 会議室                          |               |           |         |            |    |      |        |
| 利用施設                             |                              |               |           |         |            |    |      | ▶ 施設詳細 |
| 団地                               | 大岡山                          |               |           |         |            |    |      |        |

2. 対象の施設に関する建物情報閲覧システムの【台帳情報】画面を表示します。

※ブラウザー上に、本システムとは別のタブで表示します。

| 東京工業大学施設運営部                 | 都 Tokyo Tech Facilities Department       | 建物情報閲覧システム                                         |
|-----------------------------|------------------------------------------|----------------------------------------------------|
| 建物 部屋 台帳 から掛                | 至す                                       | 東エ大ポータルへ 操作マニュアル お問い合わせ                            |
| トップページ > 団地配置図              | > 建物情報 > フロア平面図 > 部屋情報 > 台帳情報            | 元のページへ                                             |
|                             | 的父ぞ 上雨山                                  |                                                    |
| 回地留う 1 回り                   |                                          | 1 Provide State                                    |
| 建物曲节 1000259 建1             | 物石林 <b>線</b> 加 丘 1 号 阻                   |                                                    |
| M 5                         |                                          |                                                    |
| 前座留亏 507 前月                 | <sup>座石村</sup> 土木会講至                     |                                                    |
| 台帳種類 全学施設予約シ                |                                          |                                                    |
| 台帳番号 507 台(                 |                                          |                                                    |
| 台帳詳細                        |                                          |                                                    |
| 最大収容人数                      | 12                                       |                                                    |
| 通常収容人数                      | 12                                       |                                                    |
| 机(W×D×台数)                   | 1.8×1.15×2台                              |                                                    |
| 椅子                          | 13                                       |                                                    |
| ホワイトホード                     | 有(消耗品無)                                  |                                                    |
| ノロジェクター                     | *                                        | ト記写直をクリックす                                         |
| スシリーン                       | 11<br>6                                  |                                                    |
| マイノビット                      | far                                      |                                                    |
| 11/会議システム 使田司不              | -                                        | ると、拡大された与真                                         |
| TV会議システム使用留意点               | -                                        |                                                    |
| 無線LAN                       | 使用可                                      | が表示されます                                            |
| 担当窓口(部局・学院名等)               | 環境・社会理工学院                                | 1310111090                                         |
| 担当窓口(担当事務グループ)              | 土木・環境工学系支援(担当:友田)                        |                                                    |
| 担当窓口 (内線電話)                 | 3115                                     |                                                    |
| 担当窓口所在(建物名)                 | 緑が丘1号館                                   |                                                    |
| 担当窓口所在(居室番号)                | 102                                      |                                                    |
| その他事項                       |                                          |                                                    |
| 承認手続き不要                     | Y                                        |                                                    |
| 予約可能時間                      | 08_18                                    |                                                    |
| 予約可能曜日                      | 月火水木金                                    |                                                    |
| 一般使用開始日                     | 2021/04/01                               |                                                    |
| 一般使用終了日                     | 2022/03/31                               |                                                    |
| Presented by Tokyo Tech Fac | ilities Department ※ユーザー権限によるDBの更新は出来ません | 。データ修正を希望される方は,操作マニュアル32頁「データのダウンロード及び修正」をご確認願います。 |

3. 【台帳情報】画面を閉じる場合は、ブラウザーのタブを閉じてください。

# 3 予約状況の確認

本章では、予約状況の確認方法について説明します。

予約状況は、下記の方法で確認できます。

- ・1. トップページの [予約状況] に最新の予約状況 (本日以降分) が表示されます
- ・2. 【予約状況・履歴】 画面から、全ての予約状況と履歴が検索できます
- ・3. トップページの [予約状況] と 【予約状況・履歴】 画面から 【予約詳細】 画面が表示できます

# 3.1 最新の予約状況の確認

最新の予約状況は、トップページに表示されます。

## 3.1.1 画面構成

予約状況は、トップページの [予約状況] から確認することができます。

トップページの [予約状況] の画面構成について説明します。

| トップページ                                                                                                    |            |                                           |
|----------------------------------------------------------------------------------------------------|------------|-------------------------------------------|
| ■ お知らせ                                                                                                    |            |                                           |
| メンテナンスを〇月〇日の21時~開始します。                                                                                          |            |                                           |
|                                                                                                    |            |                                           |
| ■対象至の応力                                                                                                    |            |                                           |
| 会議室                                                                                                    |            |                                           |
| 居室使用に際しては、各管理部局の運用<br>ルールに従いご利用下さい。また、会議<br>室に関する問い合わせは、各担当窓口に<br>お願いしまず。なお、予約時のメールア<br>ドレスは学内共通メールをご利用下さ<br>い。 |            | 全ての予約状況・履歴へ                               |
| <ul> <li>予約状況</li> </ul>                                                                                        |            | ▶ 予約代況 - 履歴の確認                            |
|                                                                                                    |            |                                           |
| 2020年04月06日(月) 10:00 ~ 14:00                                                                                    | 第一回イベント打合せ | 仮予約 大岡山 > 緑が丘 6 号館 > 1 > 101 緑が丘ホール キャンセル |
| 2020年04月06日(月) 10:00 ~ 12:00                                                                                    | ミーティング     | 予約済み 大岡山 > 緑が丘6号館 > 2 > 203 ミーティング室 キャンセル |
| 2020年04月06日(月) 15:00 ~ 17:00                                                                                    | 講習会        | 仮予約 大岡山 > 緑が丘6号館 > 1 > 101 緑が丘ホール キャンセル   |
| 2020年04月07日(火) 10:00 ~ 12:00                                                                                    | ミーティング     | 予約済み 大岡山 > 緑が丘6号館 > 2 > 203 ミーティング室 キャレセル |
| 2020年04月07日(火) 15:00 ~ 17:00                                                                                    | 講習会        | 仮予約 大岡山 > 緑が丘 6 号館 > 1 > 101 緑が丘ホール キャンセル |
| 2020年04月10日(金) 10:00 ~ 12:00                                                                                    | 打合せ        | 予約済み 大岡山 > 緑が丘6号館 > 3 > 303 ミーティング室 キャンセル |
| 予約一覧を表示(本日以降                                                                                                    | ) /予約詳細へ   | 予約キャンセル                                   |

#### 3.1.2 最新の予約状況の確認

トップページの[予約状況]には、自分で予約した本日以降の予約状況が表示されます。

- ・承認前の予約状況は、「仮予約」と表示されます。
- ・承認された予約状況は、「予約済み」と表示されます。
- ・却下された予約状況は、「削除済み(却下)」と表示されます。

※キャンセルされた予約履歴は、トップページに表示されません。【予約状況・履歴】 画面から確認してください。

## 3.2 予約状況・履歴の検索

予約状況・履歴の検索について説明します。

1. トップページの [予約状況] の [▶予約状況・履歴の確認] リンクをクリックします。

| ■ 予約状況                       |            | ▶ 予約状況・履歴の確認                              |
|------------------------------|------------|-------------------------------------------|
| 会議室                          |            |                                           |
| 2022年04月05日(火) 10:00 ~ 12:00 | イベント準備     | 仮予約 大岡山 > 緑が丘6号館 > 1 > 102 多目的室1 キャンセル    |
| 2022年04月05日(火) 13:30 ~ 15:30 | ミーティング     | 予約済み 大岡山 > 緑が丘6号館 > 2 > 203 ミーティング室 キャンセル |
| 2022年04月06日(水) 10:00 ~ 12:00 | イベント準備     | 仮予約 大岡山 > 緑が丘6号館 > 1 > 102 多目的室1 キャンセル    |
| 2022年04月06日(水) 10:00 ~ 14:00 | 第一回イベント打合せ | 仮予約 大岡山 > 緑が丘6号館 > 1 > 101 緑が丘ホール キャンセル   |
| 2022年04月06日(水) 13:30 ~ 15:30 | ミーティング     | 予約済み 大岡山 > 緑が丘6号館 > 2 > 203 ミーティング室 キャンセル |
| 2022年04月09日(土) 08:00 ~ 10:00 | Bガイダンス     | 仮予約 大岡山 > 緑が丘6号館 > 1 > 101 緑が丘ホール キャンセル   |
| 2022年04月10日(日) 10:00 ~ 12:00 | 打合せ        | 予約済み 大岡山 > 緑が丘6号館 > 3 > 303 ミーティング室 キャンセル |
| 2022年04月15日(金) 08:00 ~ 10:00 | Bガイダンス     | 仮予約 大岡山 > 緑が丘6号館 > 1 > 101 緑が丘ホール キャンセル   |

2. 【予約状況・履歴】画面が表示されます。

#### 3.2.1 画面構成

【予約状況・履歴】画面の構成について説明します。

| トップページ > <sup>↑</sup><br>∨ 検索条件                    | 杉                                                                                         | 续条件入力                                                                                                    | カフォーム                                                                                                    | 前のページへ戻る<br>トップページへ戻る                                                                                                    | 戻る                                                                    |
|----------------------------------------------------|-------------------------------------------------------------------------------------------|----------------------------------------------------------------------------------------------------|----------------------------------------------------------------------------------------------------|----------------------------------------------------------------------------------------------------|-----------------------------------------------------------------------|
| 団地<br>建物<br>検索開始日<br>予約種別                          | 大岡山<br>緑が丘6号館<br>2022 年<br>マ予約済み マ                                                        | ○4 月 06<br>仮予約 □ 削除济                                                                                                    | ↓ 日 ●                                                                                                    | 検索条件クリア検索実行                                                                                                    | <i>2</i> IJ7                                                          |
|                                                    |                                                                                           |                                                                                                    |                                                                                                    |                                                                                                    |                                                                       |
| 対象室の区分名                                            | 3 予約名                                                                                     | 予約状況                                                                                                    | 利用日時                                                                                                    | 利用施設                                                                                                    | 内容詳細                                                                  |
| 対象室の区分<br>会議室                                      | <ol> <li>予約名</li> <li>第一回イベント打合せ</li> </ol>                                               | 予約状況<br>仮予約 2022                                                                                                    | 利用日時<br>!年04月06日(水) 10:00 ~ 14:00                                                                                                    | 利用施設<br>大岡山 > 緑が丘6号館 > 1 > 101 緑が丘ホール                                                                                                    | 内容詳細                                                                  |
| 対象室の区分名<br>会議室<br>会議室                              | 予約名           第一回イベント打合せ           イベント準備                                                 | 予約状況<br>仮予約 2022<br>仮予約 2022                                                                                                    | 利用日時<br>2年04月06日(水) 10:00 ~ 14:00<br>!年04月06日(水) 10:00 ~ 12:00                                                                                        | 利用施設<br>大岡山 > 緑が丘 6号館 > 1 > 101 緑が丘ホール<br>大岡山 > 緑が丘 6号館 > 1 > 102 多目的室1                                                                                                    | 内容詳細<br><u>表示</u><br>表示                                               |
| 対象室の区分<br>会議室<br>会議室<br>会議室                        | 子約名           第一回イベント打合せ           イベント準備           ミーティング                                | 子約状況<br>仮予約 2022<br>仮予約 2022<br>予約済み 2022                                                                                                    | 利用日時<br>2年04月06日(水) 10:00 ~ 14:00<br>2年04月06日(水) 10:00 ~ 12:00<br>9年04月06日(水) 13:30 ~ 15:30                                                           | 利用施設<br>大阿山 > 緑が丘 6号館 > 1 > 101 緑が丘ホール<br>大阿山 > 緑が丘 6号館 > 1 > 102 多目的室1<br>大阿山 > 緑が丘 6号館 > 2 > 203 ミーティング室                                                                      | 内容詳細<br><u>表示</u><br><u>表示</u><br>表示                                  |
| 対象室の区分名<br>決議室<br>決議室<br>決議室<br>決議室                | 予約名           第一回イベント打合せ           イベント準備           ミーティング           Bガイダンス               | 予約状況       仮予約     2022       仮予約     2022       予約済み     2022       仮予約     2022                                                                                                    | 利用目時<br>2年04月06日(水) 10:00 ~ 14:00<br>2年04月06日(水) 10:00 ~ 12:00<br>2年04月06日(水) 13:30 ~ 15:30<br>2年04月06日(水) 13:30 ~ 10:00                              | 利用施設<br>大阿山 > 緑が丘 6 号館 > 1 > 101 線が丘ホール<br>大阿山 > 緑が丘 6 号館 > 1 > 202 多目的室1<br>大阿山 > 緑が丘 6 号館 > 2 > 203 ミーティング室<br>大阿山 > 緑が丘 6 号館 > 1 > 101 線が丘ホール                                | 内容詳細<br><u>表示</u><br><u>表示</u><br><u>表示</u><br>表示                     |
| 対象室の区分 <b>条</b><br>会議室<br>会議室<br>会議室<br>会議室<br>会議室 | 予約名           第一回イペント打合せ           イペント準備           ミーティング           Bガイダンス           打合せ | 予約状況           仮予約         2022           仮予約         2022           仮予約         2022           予約済み         2022           仮予約         2022           「分約済み         2022           「分約済み         2022           「分約済み         2022 | 利用日時<br>2年04月06日(水) 10:00 ~ 14:00<br>2年04月06日(水) 10:00 ~ 12:00<br>2年04月06日(水) 13:30 ~ 15:30<br>1年04月06日(太) 08:00 ~ 10:00<br>1年04月09日(土) 08:00 ~ 12:00 | 利用施設<br>大阿山 > 緑が丘 6号館 > 1 > 101 緑が丘ホール<br>大阿山 > 緑が丘 6号館 > 1 > 102 多目的室1<br>大阿山 > 緑が丘 6号館 > 2 > 203 ミーティング室<br>大阿山 > 緑が丘 6号館 > 1 > 101 緑が丘ホール<br>大阿山 > 緑が丘 6号館 > 3 > 303 ミーティング室 | 内容詳細<br><u>表示</u><br><u>表示</u><br><u>表示</u><br><u>表示</u><br><u>表示</u> |

#### 3.2.2 検索

【予約状況・履歴】画面の検索について説明します。

> 検索条件 をクリックすると、検索条件入力フォームを表示します。

▽ 検索条件 をクリックすると、検索条件入力フォームを非表示にします。

- 1. 検索条件を入力します。
  - ・[団地] 「建物] をリストボックスから適宜選択します。
  - ・[検索開始日]を適宜入力します。入力形式は、年:YYYY、月:MM、日:DDです。

アイコンをクリックするとカレンダーから入力できます。

| ~  | 2020年03月 |    |    |    |    |    |  |  |  |
|----|----------|----|----|----|----|----|--|--|--|
| 日  | 月        | 火  | 水  | 木  | 金  | ±  |  |  |  |
| 23 | 24       | 25 | 26 | 27 | 28 | 29 |  |  |  |
| 1  | 2        | 3  | 4  | 5  | 6  | 7  |  |  |  |
| 8  | 9        | 10 | 11 | 12 | 13 | 14 |  |  |  |
| 15 | 16       | 17 | 18 | 19 | 20 | 21 |  |  |  |
| 22 | 23       | 24 | 25 | 26 | 27 | 28 |  |  |  |
| 29 | 30       | 31 | 1  | 2  | 3  | 4  |  |  |  |

- ・ 「予約種別」 から 「予約済み」 [仮予約] [削除済み] をそれぞれ適宜選択チェックします。
- 2. 検索 ボタンをクリックします。

| トッノペーン > ナ# | 別入元・履加     |         |                              |                                |      |           |
|-------------|------------|---------|------------------------------|--------------------------------|------|-----------|
|             |            |         |                              |                                | トップへ | 戻る        |
| 、 检索冬州      |            |         |                              |                                |      |           |
| ▼ 使素素1T     |            |         |                              |                                |      |           |
| 100 Http    | 大岡山        |         | ×                            |                                |      |           |
| 1445        |            |         |                              |                                |      |           |
| 建物          | 緑が丘6号館     |         | ~                            |                                |      |           |
|             |            |         |                              |                                |      |           |
| 検索開始日       | 2022 年     | 04 月    | 06 🗄 🗰                       |                                |      |           |
| 予約種別        | ▼ 予約済み ●   | 2 仮予約 □ | 削除済み                         |                                |      |           |
|             |            |         |                              |                                |      |           |
|             |            |         |                              |                                | 検索   | クリア       |
|             |            |         |                              |                                |      |           |
| 対象室の区分名     | 予約名        | 予約状況    | 利用日時                         | 利用施設                           |      | 内容詳細      |
| 議室          | 第一回イベント打合せ | 仮予約     | 2022年04月06日(水) 10:00 ~ 14:00 | 大岡山 > 緑が丘6号館 > 1 > 101 緑が丘ホール  |      | <u>表示</u> |
| ≷議室         | イベント準備     | 仮予約     | 2022年04月06日(水) 10:00 ~ 12:00 | 大岡山 > 緑が丘6号館 > 1 > 102 多目的室1   |      | <u>表示</u> |
| 会議室         | ミーティング     | 予約済み    | 2022年04月06日(水) 13:30 ~ 15:30 | 大岡山 > 緑が丘6号館 > 2 > 203 ミーティング室 |      | 表示        |
| 会議室         | Bガイダンス     | 仮予約     | 2022年04月09日(土) 08:00 ~ 10:00 | 大岡山 > 緑が丘6号館 > 1 > 101 緑が丘ホール  |      | <u>表示</u> |
| 会議室         | 打合せ        | 予約済み    | 2022年04月10日(日) 10:00 ~ 12:00 | 大岡山 > 緑が丘6号館 > 3 > 303 ミーティング室 |      | <u>表示</u> |
| 会議家         | Bガイダンス     | 仮予約     | 2022年04月15日(金) 08:00 ~ 10:00 | 大岡山 > 緑が丘6号館 > 1 > 101 緑が丘本一川  |      | 表示        |

# 3.3 予約詳細の表示

予約の詳細表示について説明します。

## 3.3.1 画面構成

【予約詳細】 画面の構成について説明します。

|                                     | 空き施設照会エリア                                                    |                  |      | 前の     | ページへ戻る | $\mathbb{R}$ |            |
|-------------------------------------|--------------------------------------------------------------|------------------|------|--------|--------|--------------|------------|
|                                     |                                                              |                  | トッ   | プページ   | ジへ戻る   | $ ^ $        |            |
| トップページ > 予約状況                       | 2. 履歴 > 予約詳細                                                 |                  |      |        |        | トップへ         | 戻る         |
| 今日                                  | << 7日前 < 前                                                   | 8 2022年04月06日(水) | 翌日 > | 7日後 >> |        |              |            |
| 緑が丘6号館<br>1 階                       | 予約状況                                                         | 08 09            |      | 10     | 11     | 12           | 13         |
| 102 多目的室1 <b>6</b><br>(生命理工学院 36 人) | 10:00 ~ 12:00 イベント準備                                         |                  |      |        |        |              |            |
| <                                   | 予約キャンセルへ                                                     |                  |      |        |        |              |            |
| 予約の取り消し                             | 予約の編集                                                        |                  |      |        |        |              |            |
| 共通項目                                |                                                              | 1                |      |        |        |              |            |
| 対象至の区分                              | 金融室・一予約変更へ                                                   |                  |      |        |        | 1            | ▶ 施設詳算     |
| 利用地設                                | +m.                                                          | <b></b>          |      |        |        |              | ► JUESX6+4 |
| 过地                                  | 大岡山                                                          |                  |      |        |        |              |            |
| 建物                                  | ■ 1<br>1                                                     |                  |      |        |        |              | /          |
| 部屋                                  | 多目的室1                                                        | 建物情報閲覧           | システム | の会議室   | 副静報を表示 |              |            |
| 承認手続き                               | 必要                                                           |                  |      |        |        |              |            |
| 利用日時                                |                                                              |                  |      |        |        |              |            |
| 利用日時                                | 2022年04月05日(火) 10:00 ~ 12:00<br>2022年04月05日(水) 10:00 ~ 12:00 |                  |      |        |        |              |            |
| 使用目的                                |                                                              |                  |      |        |        |              |            |
| - 予約名                               | イベント準備                                                       |                  |      |        |        |              |            |
| 使用目的                                | イベント準備                                                       |                  |      |        |        |              |            |
| 利用区分                                | その他                                                          |                  |      |        |        |              |            |
| 利用人数                                | 10                                                           |                  |      |        |        |              |            |
| 予約者                                 |                                                              |                  |      |        |        |              |            |
| - 所屎 1                              | 理学院                                                          |                  |      |        |        |              |            |
| 所属 2                                | イノベーション科学系                                                   |                  |      |        |        |              |            |
| 氏名                                  | 東工大 花子(一般ユーザー)                                               | 内線番号             | 10   |        |        |              |            |
| メールアドレス                             | hannin ili anno 1                                            |                  |      |        |        |              |            |
| 備考                                  |                                                              |                  |      |        |        |              |            |
| その他連絡事項                             |                                                              |                  |      |        |        |              |            |
| 窓口                                  |                                                              |                  |      |        |        |              |            |
| 部局之                                 | 生会理工堂院                                                       |                  |      |        |        |              |            |
| 由P/P)-口<br>直攻等名                     | エロペキュテッジ<br>牛合理工学院事務グループ                                     |                  |      |        |        |              |            |
| 内線番号                                | 2890                                                         |                  |      |        |        |              |            |
| 建物名                                 |                                                              |                  |      |        |        |              |            |
| 階                                   |                                                              |                  |      |        |        |              |            |
| 居室番号                                | 102                                                          |                  |      |        |        |              |            |
| 承認ステータス                             |                                                              |                  |      |        |        |              |            |
| 承認状況                                | 仮予約                                                          |                  |      |        |        |              |            |
| 承認者                                 |                                                              |                  |      |        |        |              |            |
| 承認日時                                |                                                              | Υ                |      |        |        |              |            |
|                                     |                                                              |                  |      |        |        |              |            |
|                                     |                                                              |                  | _    | 予約内    | 容表示エリア |              |            |

#### 3.3.2 予約詳細の表示

予約詳細の表示について説明します。

予約詳細は、トップページの予約状況と空き施設の照会結果から表示することができます。

#### 3.3.2.1 トップページの予約状況から表示する場合

トップページの予約状況からの表示について説明します。

1. トップページの [予約状況] の [▶予約状況・履歴の確認] リンクをクリックします。

| - | 予約状況                         |            |      |                               | ▶ 予約兆 | 犬況・履歴の確認 |
|---|------------------------------|------------|------|-------------------------------|-------|----------|
|   | 会議室                          |            |      |                               |       |          |
|   | 2022年04月05日(火) 10:00 ~ 12:00 | イベント準備     | 仮予約  | 大岡山 > 緑が丘6号館 > 1 > 102 多目的室1  |       | キャンセル    |
|   | 2022年04月05日(火) 13:30 ~ 15:30 | ミーティング     | 予約済み | 大岡山 > 緑が丘6号館 > 2 > 203 ミーティン  | グ室    | キャンセル    |
|   | 2022年04月06日(水) 10:00 ~ 12:00 | イベント準備     | 仮予約  | 大岡山 > 緑が丘6号館 > 1 > 102 多目的室1  |       | キャンセル    |
|   | 2022年04月06日(水) 10:00 ~ 14:00 | 第一回イベント打合せ | 仮予約  | 大岡山 > 緑が丘6号館 > 1 > 101 緑が丘ホー  | ν     | キャンセル    |
|   | 2022年04月06日(水) 13:30 ~ 15:30 | ミーティング     | 予約済み | 大岡山 > 緑が丘6号館 > 2 > 203 ミーティン  | グ室    | キャンセル    |
|   | 2022年04月09日(土) 08:00 ~ 10:00 | Bガイダンス     | 仮予約  | 大岡山 > 緑が丘6号館 > 1 > 101 緑が丘ホー  | ιL    | キャンセル    |
|   | 2022年04月10日(日) 10:00 ~ 12:00 | 打合せ        | 予約済み | 大岡山 > 緑が丘6号館 > 3 > 303 ミーティン  | グ室    | キャンセル    |
|   | 2022年04月15日(金) 08:00 ~ 10:00 | Bガイダンス     | 仮予約  | 大岡山 > 緑が丘6号館 > 1 > 101 緑が丘ホー, | ιL    | キャンセル    |

2. 【予約状況・履歴】 画面が表示されます。一覧から、詳細表示する予約の [表示] リンク、または行を選択してクリック

#### します。

| トップページ > 予約 | 状況・履歴      |                  |                            |                                |      |           |
|-------------|------------|------------------|----------------------------|--------------------------------|------|-----------|
|             |            |                  |                            |                                | トップへ | 戻る        |
| ◇ 検索条件      |            |                  |                            |                                |      |           |
|             |            |                  |                            |                                |      |           |
| 団地          | 大岡山        | ~                |                            |                                |      |           |
| 建物          | 緑が丘6号館     |                  | ~                          |                                |      |           |
|             |            |                  |                            |                                |      |           |
| 検索開始日       | 2022 年     | 04 月 06 日 篇      |                            |                                |      |           |
| 予約種別        | 🔽 予約済み 🔽   | 仮予約 🗌 削除済み       |                            |                                |      |           |
|             |            |                  |                            |                                | 検索   | クリア       |
|             |            |                  |                            |                                |      |           |
| 対象室の区分名     | 予約名        | 予約状況             | 利用日時                       | 利用施設                           |      | 内容詳細      |
| 会議室         | 第一回イベント打合せ | 仮予約 2022年04月06日  | (水) 10:00 ~ 14:00          | 大岡山 > 緑が丘6号館 > 1 > 101 緑が丘ホール  |      | 表示        |
| 会議室         | イベント準備     | 仮予約 2022年04月06日  | (水) 10:00 ~ 12:00          | 大岡山 > 緑が丘6号館 > 1 > 102 多目的室1   |      | <u>表示</u> |
| 会議室         | ミーティング     | 予約済み 2022年04月06日 | (水) 13:30 ~ 15:30          | 大岡山 > 緑が丘6号館 > 2 > 203 ミーティング室 |      | 表示        |
| 会議室         | Bガイダンス     | 仮予約 2022年04月09日  | $(\pm)$ 08:00 $\sim$ 10:00 | 大岡山 > 緑が丘6号館 > 1 > 101 緑が丘ホール  |      | <u>表示</u> |
| 会議室         | 打合せ        | 予約済み 2022年04月10日 | (日) 10:00 ~ 12:00          | 大岡山 > 緑が丘6号館 > 3 > 303 ミーティング室 |      | 表示        |
| 会議室         | Bガイダンス     | 仮予約 2022年04月15日  | (金) 08:00 ~ 10:00          | 大岡山 > 緑が丘6号館 > 1 > 101 緑が丘ホール  |      | <u>表示</u> |

#### 3. 【予約詳細】 画面が表示されます。

| な話紙は トップページの予約               | 一覧をクリック  て表示する | こともできま | व.                             |           |
|------------------------------|----------------|--------|--------------------------------|-----------|
|                              |                |        | 2.0                            |           |
| 予約状況                         |                |        | ▶ 予約                           | り状況・履歴の確認 |
| 会議室                          |                |        |                                |           |
| 2022年04月05日(火) 10:00 ~ 12:00 | イベント準備         | 仮予約    | 大岡山 > 緑が丘6号館 > 1 > 102 多目的室1   | キャンセル     |
| 2022年04月05日(火) 13:30 ~ 15:30 | ミーティング         | 予約済み   | 大岡山 > 緑が丘6号館 > 2 > 203 ミーティング室 | キャンセル     |
| 2022年04月06日(水) 10:00 ~ 12:00 | イベント準備         | 仮予約    | 大岡山 > 緑が丘6号館 > 1 > 102 多目的室1   | キャンセル     |
| 2022年04月06日(水) 10:00 ~ 14:00 | 第一回イベント打合せ     | 仮予約    | 大岡山 > 緑が丘6号館 > 1 > 101 緑が丘ホール  | キャンセル     |
| 2022年04月06日(水) 13:30 ~ 15:30 | ミーティング         | 予約済み   | 大岡山 > 緑が丘6号館 > 2 > 203 ミーティング室 | キャンセル     |
| 2022年04月09日(土) 08:00 ~ 10:00 | Bガイダンス         | 仮予約    | 大岡山 > 緑が丘6号館 > 1 > 101 緑が丘ホール  | キャンセル     |
| 2022年04月10日(日) 10:00 ~ 12:00 | 打合せ            | 予約済み   | 大岡山 > 緑が丘6号館 > 3 > 303 ミーティング室 | キャンセル     |
| 2022年04月15日(金) 08:00 ~ 10:00 | Bガイダンス         | 仮予約    | 大岡山 > 緑が丘6号館 > 1 > 101 緑が丘ホール  | キャンセル     |

#### 3.3.2.2 空き施設の照会結果から表示する場合

【空き施設照会】画面からの表示について説明します。

空き施設照会結果を、週単位または日単位の表示に切り替えて、<予約名>リンクをクリックすると、当該予約の【予約詳細】 画面を表示します。

☞ 空き施設照会の手順については、『空き施設の検索』『空き施設の照会』を参照してください。

・週単位の表示

| トップページ > 空き施設検索 > 空き施設税会     |                  |                                      |                                       |                                      |          |          |          |  |  |  |
|------------------------------|------------------|--------------------------------------|---------------------------------------|--------------------------------------|----------|----------|----------|--|--|--|
|                              |                  |                                      |                                       |                                      |          | 1        | ップへ 戻る   |  |  |  |
| 共通項目                         |                  |                                      |                                       |                                      |          |          |          |  |  |  |
| 対象室の区分                       | 会議室              |                                      |                                       |                                      |          |          |          |  |  |  |
| 団地                           | 大岡山              |                                      |                                       |                                      |          |          |          |  |  |  |
| > 検索条件を変更して再検索               | (ここをクリック)        |                                      |                                       |                                      |          |          |          |  |  |  |
| 今日 <<                        | 7日前 < 前日 2022年04 | 月04日(月) ~                            | 2022年04月10                            | ∃(日) 翌日                              | > 7日後 >> |          | 月週日      |  |  |  |
| 予約したい日付の予約アイコンを              | クリックしてください。      |                                      |                                       |                                      |          |          |          |  |  |  |
| la ve e ante                 |                  |                                      | 1                                     |                                      |          |          |          |  |  |  |
| 緑か丘 6 亏貼<br>1 階              | 04/04(月)         | 04/05(火)                             | 04/06(水)                              | 04/07(木)                             | 04/08(金) | 04/09(土) | 04/10(日) |  |  |  |
| 102 多目的室1 3<br>(生命理工学院 36 人) | Ø                | <b>じ</b><br>10:00 ~ 12:00 イ<br>ベント準備 | <b>『ご</b><br>10:00 ~ 12:00 イ<br>ベント準備 | <b>ビ</b><br>10:00 ~ 12:00<br>イベント打合せ | G        | C        | G        |  |  |  |

#### ・日単位の表示

| トップページ > 空き施設検索              | > 空き施設照会  |                      |        |          |          |    |         |
|------------------------------|-----------|----------------------|--------|----------|----------|----|---------|
|                              |           |                      |        |          |          |    | トップへ 戻る |
| 共通項目                         |           |                      |        |          |          |    |         |
| 対象室の区分                       | 会議室       |                      |        |          |          |    |         |
| 団地                           | 大岡山       |                      |        |          |          |    |         |
| > 検索条件を変更して再検索               | 索(ここをクリッ  | ク)                   |        |          |          |    |         |
| ⇒⊟                           |           | << 7日前 < 前日 2022年    | 04月06[ | 日 (水) 翌日 | > 7日後 >> |    | 月週日     |
| 予約したい日付と施設を選択し、              | [予約する]ボタン | ンをクリックしてください。        |        |          |          |    |         |
| 緑が丘6号館                       |           | 予約状況                 |        | 00       | 00       | 10 |         |
| 1 階                          |           |                      |        | 08       | 09       | 10 | 11      |
| 102 多目的室1 3<br>(生命理工学院 36 人) |           | 10:00 ~ 12:00 イベント準備 |        |          |          |    |         |
|                              | 予約する      |                      |        |          |          |    |         |
| <                            |           |                      |        |          |          |    | >       |

# 4 予約の変更とキャンセル

本章では、予約の変更とキャンセルについて説明します。

☞ 同時に複数予約され承認前の予約(仮予約)は、個別に変更・キャンセルはできません。一括での変更・キャンセルとなります。

☞ 同時に複数予約された承認後の予約は、一括で変更・キャンセルはできません。個別での変更・キャンセルとなります。

☞ 過去の予約はキャンセルできません。

# 4.1 予約の変更

予約の変更について説明します。

予約の変更は、【施設予約】 画面から行います。

#### 4.1.1 画面構成

【施設予約】画面の構成について説明します。

|                                     |               |               |          |        |        |            |            | 前のべ         | ページへ戻る |      | ~          |        |               |  |
|-------------------------------------|---------------|---------------|----------|--------|--------|------------|------------|-------------|--------|------|------------|--------|---------------|--|
|                                     |               |               |          |        |        |            | I          |             |        |      |            |        |               |  |
| 空き施設照                               | 会エリア          | ,             | 7        |        |        |            | Р          | ップページ       | へ戻る    | \    |            |        |               |  |
| トップページ > 予約詳細 > 施調                  | 设予約           |               |          |        |        |            |            |             |        |      |            |        |               |  |
|                                     |               |               |          |        |        |            |            |             |        | لا ح | ップへ        | 戻る     |               |  |
| 今日                                  |               |               | << 7日育   | 前 < 前日 | 202    | 2年04月06    | ∃ (⁊k) 📱   | 翌日 > 7日後 >> |        |      |            |        |               |  |
| 緑が丘6号館<br>1 階                       |               | 予約状況          |          |        |        | 08         | 09         | 10          | 11     | 12   | 2          | 13     |               |  |
| 102 多目的室1 <b>1</b><br>(生命理工学院 36 人) |               | 10:00 ~       | 12:00 イベ | ント準備   |        |            |            |             |        |      |            |        |               |  |
| ٢                                   |               |               |          |        |        |            |            |             |        |      |            | >      |               |  |
| 共通項目                                |               |               |          |        |        |            |            |             |        |      |            |        |               |  |
| 対象室の区分                              | 会議室           |               |          |        |        |            |            |             |        |      | _          |        |               |  |
| 利用施設                                |               |               |          |        |        |            |            |             |        | _    | <b>/</b> [ | ▶ 施設詳細 |               |  |
| 団地                                  | 大岡山           |               |          |        |        | 建物情        | 閲覧シスラ      | テムの会議室      | 創静を表示  | - F  |            |        |               |  |
| 送初                                  | 緑の丘 6 号館<br>1 |               |          |        |        |            |            |             |        |      |            |        |               |  |
| 部屋                                  | -<br>102 多目的室 | 1             |          |        |        |            |            |             | _      |      | 又約         | 山のて    | カフォーハ         |  |
| 承認手続き                               | 必要            |               |          |        |        |            |            |             |        |      | ר יוי ר    |        | <u>Л/Л</u> —Д |  |
| 利用日時                                |               |               |          |        |        |            |            |             |        |      |            |        |               |  |
| 利用日時の編集を行った場合、元の予                   | 2022          | 年 04          | 月 05     | 8 🖬    | 10 v B | 寺 00 ~ 分~  | ,          |             |        |      |            |        |               |  |
| 約は削除されます。                           | 2022          | 年 04          | 月 05     |        | 12 ~ 8 | 寺 00 > 分   |            |             |        |      |            |        |               |  |
|                                     |               |               |          |        |        |            |            |             |        |      |            |        |               |  |
|                                     | 2022          | 年 04          | 月 06     | 日首     | 10 v B | ∮ 00 ∨ 分 ヘ | ,          | 利用日時の追加     |        |      |            |        |               |  |
|                                     | 2022          | 年 04          | 8 06     |        | 12 P   | * 00 4     | 削除         | 翌日          | 翌週 翌月  |      |            |        |               |  |
|                                     | 2022          | 4 04          | 7 00     |        | 12 V   | 4 00 4 11  |            |             |        |      |            |        |               |  |
| 使用目的                                |               |               |          |        |        |            |            |             |        |      |            |        |               |  |
| 予約名                                 | イベント準備        |               |          |        |        |            |            |             |        |      |            |        |               |  |
| 使用目的                                | イベント準備        |               |          |        |        |            |            |             |        |      |            |        |               |  |
| 利用区分 🚧                              | その他           |               |          | ~      |        |            |            |             |        |      |            |        |               |  |
| 利用人数                                | 10            |               |          |        |        |            |            |             |        |      |            |        |               |  |
| 予約者                                 |               | _             |          |        |        |            |            |             |        |      |            |        |               |  |
| 所属 1 🛛 🚧                            | 理学院           |               |          | ~      |        |            |            |             |        |      |            |        |               |  |
| 所属 2 2 2 2 3 1                      | イノベーショ        | コン科学系         |          | ~      | ĺ      |            |            |             |        |      |            |        |               |  |
| 氏名 [23]                             | 東工大 花子(-      | 一般ユーザー        | )        |        |        | 内線番号       | <b>8</b> 3 | 10          |        |      |            |        |               |  |
| メールアドレス 🕅                           |               | -             |          |        |        |            |            |             |        |      |            |        |               |  |
| 備考                                  |               |               |          |        |        |            |            |             |        |      |            |        |               |  |
|                                     |               |               |          |        |        |            |            |             |        |      |            |        |               |  |
| その他連絡事項                             |               |               |          |        |        |            |            |             |        |      |            |        |               |  |
|                                     |               |               |          |        |        |            |            | 14          |        |      |            |        |               |  |
|                                     | 保存            | クリア           |          |        |        |            |            |             |        |      |            |        |               |  |
|                                     |               | $\overline{}$ |          |        |        |            |            |             |        |      |            |        |               |  |
|                                     |               |               |          |        |        |            | _          |             |        |      |            |        |               |  |
| 予約変更の実行                             |               | Λ             |          | 入力     | 内容を    | クリア        |            |             |        |      |            |        |               |  |

#### 4.1.2 予約の変更

予約の変更について説明します。

#### 1. トップページの [予約状況] の [▶予約状況・履歴の確認] リンクをクリックします。

| ■ 予約状況                       |            |      |                              | ▶ 予約状況・履歴の確認 |
|------------------------------|------------|------|------------------------------|--------------|
| 会議室                          |            |      |                              |              |
| 2022年04月05日(火) 10:00 ~ 12:00 | イベント準備     | 仮予約  | 大岡山 > 緑が丘6号館 > 1 > 102 多目的室1 | キャンセル        |
| 2022年04月05日(火) 13:30 ~ 15:30 | ミーティング     | 予約済み | 大岡山 > 緑が丘6号館 > 2 > 203 ミーティン | グ室 キャンセル     |
| 2022年04月06日(水) 10:00 ~ 12:00 | イベント準備     | 仮予約  | 大岡山 > 緑が丘6号館 > 1 > 102 多目的室1 | キャンセル        |
| 2022年04月06日(水) 10:00 ~ 14:00 | 第一回イベント打合せ | 仮予約  | 大岡山 > 緑が丘6号館 > 1 > 101 緑が丘木  | ルキャンセル       |
| 2022年04月06日(水) 13:30 ~ 15:30 | ミーティング     | 予約済み | 大岡山 > 緑が丘6号館 > 2 > 203 ミーティン | グ室 キャンセル     |
| 2022年04月09日(土) 08:00 ~ 10:00 | Bガイダンス     | 仮予約  | 大岡山 > 緑が丘6号館 > 1 > 101 緑が丘木- | ルキャンセル       |
| 2022年04月10日(日) 10:00 ~ 12:00 | 打合せ        | 予約済み | 大岡山 > 緑が丘6号館 > 3 > 303 ミーティン | グ室 キャンセル     |
| 2022年04月15日(金) 08:00 ~ 10:00 | Bガイダンス     | 仮予約  | 大岡山 > 緑が丘6号館 > 1 > 101 緑が丘木- | ルキャンセル       |

## 2. 【予約状況・履歴】 画面が表示されます。 画面の一覧から変更する予約の [表示] リンク、 または行を選択してクリック

#### します。

| トップページ > 予約                                | り状況・履歴     |           |                              |                                |        |       |
|--------------------------------------------|------------|-----------|------------------------------|--------------------------------|--------|-------|
|                                            |            |           |                              |                                | トップへ   | 戻る    |
| ∨ 検索条件                                     |            |           |                              |                                |        |       |
|                                            |            |           |                              |                                |        |       |
| 団地                                         | 大岡山        |           | ~                            |                                |        |       |
| 建物                                         | 緑が丘6号館     |           | ~                            |                                |        |       |
| 検索開始日                                      | 2022 \$    | E 04 月    | 06 🛛 🗮 🗰                     |                                |        |       |
| 予約種別                                       | ▼ 予約済み     | 2 仮予約 □ ⅰ | 削除済み                         |                                |        |       |
|                                            |            |           |                              |                                | 40.75  | 6117  |
|                                            |            |           |                              |                                | 198346 | - 99F |
| 対象字の区分名                                    | 系约女        | 予約建況      | 利田日時                         | 利田施設                           | _      | 内容詳細  |
| 注: (1) (1) (1) (1) (1) (1) (1) (1) (1) (1) | 第一回イベント打合せ | 仮予約       | 2022年04月06日(水) 10:00 ~ 14:00 | 大岡山 > 緑が丘6号館 > 1 > 101 緑が丘ホール  |        | 表示    |
| 会議室                                        | イベント準備     | 仮予約       | 2022年04月06日(水) 10:00 ~ 12:00 | 大岡山 > 緑が丘 6 号館 > 1 > 102 多目的室1 |        | 表示    |
| 会議室                                        | ミーティング     | 予約済み      | 2022年04月06日(水) 13:30 ~ 15:30 | 大岡山 > 緑が丘6号館 > 2 > 203 ミーティング室 |        | 表示    |
| 会議室                                        | Bガイダンス     | 仮予約       | 2022年04月09日(土) 08:00 ~ 10:00 | 大岡山 > 緑が丘6号館 > 1 > 101 緑が丘ホール  |        | 表示    |
| 会議室                                        | 打合せ        | 予約済み      | 2022年04月10日(日) 10:00 ~ 12:00 | 大岡山 > 緑が丘6号館 > 3 > 303 ミーティング室 |        | 表示    |
| o attern                                   | ロボノガンフ     | /532.85   | 2022年04日15日(余) 08:00 ~ 10:00 | +四山 > 緑がらら黒約 > 1 > 101 緑がらナ 川  |        | +-    |

3. 【予約詳細】 画面が表示されます。

ボタンをクリックします。

| 今日                                  | << 7日前 < 前日          | 2022年04月06 | 5日(水) 🗄 | 2日 > 7日後 >> |    |    |    |
|-------------------------------------|----------------------|------------|---------|-------------|----|----|----|
| 緑が丘6号館<br>1 階                       | 予約状況                 | 08         | 09      | 10          | 11 | 12 | 13 |
| 102 多目的室1 <b>0</b><br>(生命理工学院 36 人) | 10:00 ~ 12:00 イベント準備 |            |         |             |    |    |    |
|                                     |                      |            |         |             | 1  | i  |    |
| 天地の期内淡山、天地の海岸                       | 7                    |            |         |             |    |    |    |
| ア*100取り用し<br>ア*100幅集                |                      |            |         |             |    |    |    |

予約の編集

予約詳細は、トップページの予約状況(予約一覧)と空き施設の照会結果から表示することができます。

詳細は、『予約詳細の表示』を参照してください。

#### 4. 【施設予約】画面が表示されます。

| トップページ > 予約詳細 > 施                          | 设予約      |              |           |        |      |        |    |       |      |          |    |    |     | =-    |
|--------------------------------------------|----------|--------------|-----------|--------|------|--------|----|-------|------|----------|----|----|-----|-------|
|                                            |          |              |           | . ** 🗆 | 20   | 22年04日 |    | (-14) | 220  | 70%      |    |    | NJA | 戻る    |
| 今日                                         |          |              | << / 日則   | < 則日   | 20   | 22年04月 |    | ()K)  | 翌日 : | > /日彼 >> |    |    |     | 1     |
| 緑が丘6号館<br>1 階                              |          | 予約状況         |           |        |      | 08     |    | 09    |      | 10       |    | 11 | 12  | 13    |
| 102 多目的室1 <b>1</b><br>(生命理工学院 36 人)        |          | 10:00 ~      | 12:00 イベン | ント準備   |      |        |    |       |      |          |    |    |     |       |
|                                            |          |              |           |        |      |        |    |       |      |          |    |    |     |       |
| ٢                                          |          |              |           |        |      | i      |    |       |      | i        |    |    | i   |       |
| 共通項目                                       |          |              |           |        |      |        |    |       |      |          |    |    |     |       |
| 対象室の区分                                     | 会議室      |              |           |        |      |        |    |       |      |          |    |    |     |       |
| 利用施設                                       |          |              |           |        |      |        |    |       |      |          |    |    |     | ▶ 施設詳 |
| 団地                                         | 大岡山      |              |           |        |      |        |    |       |      |          |    |    |     |       |
| 建物                                         | 緑が丘6号館   | 2            |           |        |      |        |    |       |      |          |    |    |     |       |
| 階                                          | 102 冬日的夏 | ×1           |           |        |      |        |    |       |      |          |    |    |     |       |
| 承認手続き                                      | 必要       | E.*          |           |        |      |        |    |       |      |          |    |    |     |       |
| 利用日時                                       |          |              |           |        |      |        |    |       |      |          |    |    |     |       |
| 利用日時 びぼう<br>利用日時の編集を行った場合、元の予<br>約は剤除されます。 | 2022     | 年 04         | 月 05      | 8      | 10 ~ | 時 00 🗸 | 分~ |       |      |          |    |    |     |       |
|                                            | 2022     | 年 04         | 月 05      |        | 12 ~ | 時 00 🗸 | 分  |       |      |          |    |    |     |       |
|                                            | 2022     | 年 04         | 月 06      | 日 🎬    | 10 ~ | 時 00 🗸 | 分~ |       | 7    | 利用日時の追加  |    |    |     |       |
|                                            | 2022     | 年 04         | 月 06      |        | 12 ~ | 時 00 🗸 | 分  | 削除    |      | 翌日       | 翌週 | 翌月 |     |       |
| 使用目的                                       |          |              |           |        |      |        |    |       |      |          |    |    |     |       |
| 予約名 2020                                   | イベント準備   | 1            |           |        |      |        |    |       |      |          |    |    |     |       |
| 使用目的 🛛 🜌                                   | イベント準備   | 1            |           |        |      |        |    |       |      |          |    |    |     |       |
| 利用区分 🚧                                     | その他      |              |           | ~      |      |        |    |       |      |          |    |    |     |       |
| 利用人数                                       | 10       |              |           |        |      |        |    |       |      |          |    |    |     |       |
| 予約者                                        |          |              |           |        |      |        |    |       |      |          |    |    |     |       |
| 所属 1 🛛 👸                                   | 理学院      |              |           | ~      |      |        |    |       |      |          |    |    |     |       |
| 所属 2 🛛 👸                                   | イノベーショ   | ョン科学系        |           | ~      |      |        |    |       |      |          |    |    |     |       |
| 氏名 🛛 🕺                                     | 東工大 花子(  | (一般ユーザー      | ·)        |        |      | 内線番    | 号  | ø     | A    | 10       |    |    |     |       |
| メールアドレス 🌌                                  |          | and a second |           |        |      |        |    |       |      |          |    |    |     |       |
| 備考                                         |          |              |           |        |      |        |    |       |      |          |    |    |     |       |
| その他連絡事項                                    |          |              |           |        |      |        |    |       |      |          |    |    |     |       |
|                                            | 保存       | クリア          |           |        |      |        |    |       | ///. |          |    |    |     |       |

#### 5. 予約情報を変更します。

- ・[利用施設] は変更することはできません。
- ・変更可能な項目は、[利用日時] [使用目的] [予約者] 情報と [備考] です。
- ・[利用日時] [使用目的] [予約者] 情報は必須項目です。
- ③ [利用日時]の変更について
   [利用日時]を変更すると、現在の予約を自動でキャンセルして新しい予約として再申請されます。
   [利用日時]を含まない予約「静砂変更を行う場合は、現在の予約が上書きされます。
   ③ [利用施設]の変更について
  - ・〔利用施設〕を変更する場合は、予約をキャンセルしてください。詳細は、『予約のキャンセル』を参照してください。

| 6. | 保存      | ボタンをクリックします。 |
|----|---------|--------------|
|    | 備考      |              |
|    | その他連絡事項 |              |
|    |         | 保存 クリア       |

7. 保存確認メッセージが表示されますので、[OK] ボタンをクリックします。

| 確認      | ×        |
|---------|----------|
| 保存しますか? |          |
|         | OK キャンセル |

8. 処理が終了すると、メッセージが表示されますので、[OK] ボタンをクリックします。

| メッセージ          | × |
|----------------|---|
| 予約の変更を受け付けました。 |   |
|                | ж |

9. 予約内容を変更して、【予約詳細】 画面へ戻ります。

☞ 利用日時を含む予約情報の変更を行った場合は、申請者(予約者)に下記のメールを送信します。

- ・『全学施設予約システム 予約キャンセル』が送信されます。
- ・承認が必要となる会議室の予約の場合は、
  - ・『全学施設予約システム 仮予約受付』メールが送信されます。
  - ・仮予約の申請が承認されると『全学施設予約システム 予約結果:承認』メールが送信されます。
  - ・仮予約の申請が却下されると『全学施設予約システム 予約結果:却下』メールが送信されます。

# 4.2 予約のキャンセル

予約のキャンセルについて説明します。

予約のキャンセルは、トップページの「予約状況」から行います。

1. トップページの [予約状況] の [キャンセル] リンク、または行を選択してクリックします。

| ■ 予約状況                       |            | ▶ 予約状況・履歴の確認                              |
|------------------------------|------------|-------------------------------------------|
| 会議室                          |            |                                           |
|                              | イベント準備     | 仮予約 大岡山 > 緑が丘6号館 > 1 > 102 多目的室1 キャンセル    |
| 2022年04月05日(火) 13:30 ~ 15:30 | ミーティング     | 予約済み 大岡山 > 緑が丘6号館 > 2 > 203 ミーティング室 キャンセル |
| 2022年04月06日(水) 10:00 ~ 12:00 | イベント準備     | 仮予約 大岡山 > 緑が丘6号館 > 1 > 102 多目的室1 キャンセル    |
| 2022年04月06日(水) 10:00 ~ 14:00 | 第一回イベント打合せ | 仮予約 大岡山 > 緑が丘6号館 > 1 > 101 緑が丘ホール キャンセル   |
| 2022年04月06日(水) 13:30 ~ 15:30 | ミーティング     | 予約済み 大岡山 > 緑が丘6号館 > 2 > 203 ミーティング室 キャンセル |
| 2022年04月09日(土) 08:00 ~ 10:00 | Bガイダンス     | 仮予約 大岡山 > 緑が丘6号館 > 1 > 101 緑が丘ホール キャンセル   |
| 2022年04月10日(日) 10:00 ~ 12:00 | 打合せ        | 予約済み 大岡山 > 緑が丘6号館 > 3 > 303 ミーティング室 キャンセル |
| 2022年04月15日(金) 08:00 ~ 10:00 | Bガイダンス     | 仮予約 大岡山 > 緑が丘6号館 > 1 > 101 緑が丘ホール キャンセル   |

※トップページの [▶予約状況・履歴の確認] リンクから 【予約詳細】 画面へ進み、 操作をする場合は、 『予約状況・履

歴の確認『予約詳細の表示』を参照してください。

| ■ 予約状況                       |            | ▶ 予約状況・履歴の確                               |
|------------------------------|------------|-------------------------------------------|
| 会議室                          |            |                                           |
|                              | イベント準備     | 仮予約 大岡山 > 緑が丘6号館 > 1 > 102 多目的室1 キャンセル    |
| 2022年04月05日(火) 13:30 ~ 15:30 | ミーティング     | 予約済み 大岡山 > 緑が丘6号館 > 2 > 203 ミーティング室 キャンセル |
| 2022年04月06日(水) 10:00 ~ 12:00 | イベント準備     | 仮予約 大岡山 > 緑が丘6号館 > 1 > 102 多目的室1 キャンセル    |
| 2022年04月06日(水) 10:00 ~ 14:00 | 第一回イベント打合せ | 仮予約 大岡山 > 緑が丘6号館 > 1 > 101 緑が丘ホール キャンセル   |
| 2022年04月06日(水) 13:30 ~ 15:30 | ミーティング     | 予約済み 大岡山 > 緑が丘6号館 > 2 > 203 ミーティング室 キャンセル |
| 2022年04月09日(土) 08:00 ~ 10:00 | Bガイダンス     | 仮予約 大岡山 > 緑が丘6号館 > 1 > 101 緑が丘ホール キャンセル   |
| 2022年04月10日(日) 10:00 ~ 12:00 | 打合せ        | 予約済み 大岡山 > 緑が丘6号館 > 3 > 303 ミーティング室 キャンセル |
| 2022年04月15日(金) 08:00 ~ 10:00 | Bガイダンス     | 仮予約 大岡山 > 緑が丘6号館 > 1 > 101 緑が丘ホール キャンセル   |

2. 【予約詳細】画面が表示されます。 予約の取り消し ボタンをクリックします。

| トップページ > 予約状況・履歴 > <mark>予約詳細</mark> |                      |           |         |             |    |      |    |
|--------------------------------------|----------------------|-----------|---------|-------------|----|------|----|
|                                      |                      |           |         |             |    | トップへ | 戻る |
| 今日                                   | << 7日前 < 前日 2        | 022年04月06 | ∃ (水) 📱 | 2日 > 7日後 >> |    |      |    |
| 緑が丘6号館<br>1 階                        | 予約状況                 | 08        | 09      | 10          | 11 | 12   | 13 |
| 102 多目的室1 <b>0</b><br>(生命理工学院 36 人)  | 10:00 ~ 12:00 イベント準備 |           |         |             |    |      |    |
| < <p>予約の取り消し     予約の職集</p>           |                      |           |         |             |    |      | >  |

☞ 予約詳細の表示について

予約詳細は、空き施設の照会結果から表示することもできます。

詳細は、『予約詳細の表示』を参照してください。

3. 予約キャンセルの確認メッセージが表示されますので、[OK] ボタンをクリックします。

| 確認              | ×        |
|-----------------|----------|
| 予約の取り消しを実行しますか? |          |
|                 | OK キャンセル |

4. 処理が終了すると、メッセージが表示されますので、[OK] ボタンをクリックします。

| メッセージ       | ×  |
|-------------|----|
| 予約を取り消しました。 |    |
|             | ок |

- 5. 予約をキャンセルして、前の画面に戻ります。
- 6. 本システムから申請者(予約者)へ『全学施設予約システム予約キャンセル』メールを送信します。
- 7. キャンセルした予約は、【予約状況・履歴】 画面から確認できます。

・キャンセルした予約は、予約状況が「削除済み」に更新され履歴に残ります。

・検索条件の [予約種別]の「削除済み」を選択チェックして検索すると、履歴を確認できます。

※トップページの [予約状況] には表示されません。

トップページ > 予約状況・履歴

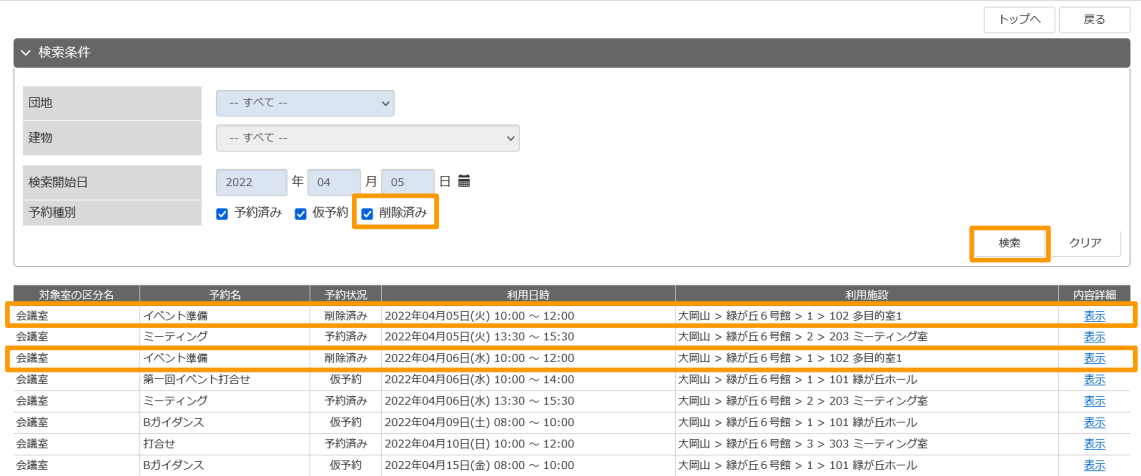

## 全学施設予約システム

操作マニュアル

2022 年2 月 第3.5 版発行

- 編者 株式会社構造システム
- 発行者 安田 正弘

発行所 株式会社 構造システム

〒112-0014 東京都文京区関口 2-3-3 目白坂 ST ビル

[TEL] 03-6821-1211